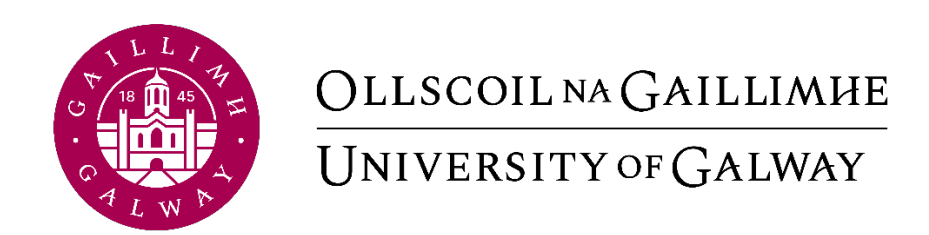

# Core Portal -Employee Self-Service Guide

Human Resources Office

## Contents

| CONTEXT                                               | 3  |
|-------------------------------------------------------|----|
| CORE TIME                                             | 4  |
| Rules and Setup                                       | 4  |
| BOOKING ANNUAL LEAVE ON CORE PORTAL                   | 5  |
| CANCELLING LEAVE REQUEST ON CORE PORTAL               | 12 |
| How to Edit and Submit a Leave Request on Core Portal | 15 |
| CHECKING YOUR ANNUAL LEAVE BALANCE ON CORE PORTAL     | 19 |
| How to Submit a Flexi Leave Request in Core Portal    | 21 |
| How to Clock Time in Core Portal                      | 28 |
| SUBMITTING A MISSED CLOCKING REQUEST IN CORE PORTAL   | 31 |
| CORE PORTAL PERSONAL DETAILS                          | 38 |
| UPDATE CONTACT DETAILS                                | 38 |
| UPDATE NEXT OF KIN DETAILS                            | 47 |
| UPDATE DEPENDENT DETAILS                              | 50 |
| UPDATE BANK DETAILS                                   | 53 |

## Context

This user guide is intended for employees of the University. This user guide was developed to help highlight and walkthrough the different self-service processes that are available through Core Portal.

This user guide will focus on:

- Managing Annual Leave through Core Portal
- Managing Flexitime through Core Portal
- Clocking on Core Portal
- Updating contact details such as phone, email address and home address
- Updating Next of Kin details
- Updating Dependants details

## Dedicated to Discovery.

## Welcome to the university of the future.

## Core Time Rules and Setup

Setup on Core Time for the purposes of Annual Leave and Time management is processed on a request basis. The line manager of the employee must request to HR Information Systems (HRIS) team.

For individual employee setups, this can be done by completing the online form: <u>Core</u> <u>Annual Leave Setup Form (office.com)</u>

For team setups please email <u>hress@nuigalway.ie</u>.

Annual Leave balances will be displayed in days for full-time (1.0 FTE) employees and in hours for part-time (<1.0 FTE) employees.

Agency staff members will not be set up on Core Time.

Staff members on contracts for less than 6 months will not be set up on Core Time.

Christmas closure leave is deducted from employees' balances on setup.

Recording and approval of annual leave remains the responsibility of the employee and line manager.

It is the employees' responsibility to ensure that their annual leave balance is accurate in accordance with the annual leave policy.

Flexitime is available to employees in units that clock time using Core Portal. Missed clocks are to be entered by the employee on the week of the missed clock and approved in the same week by the line manager. Missed clocks will not be entered retrospectively.

### Booking Annual Leave on Core Portal

Go to https://my.corehr.com/pls/coreportal\_nuigp/i#EmpMain/mytime

## 1. Click on My Time

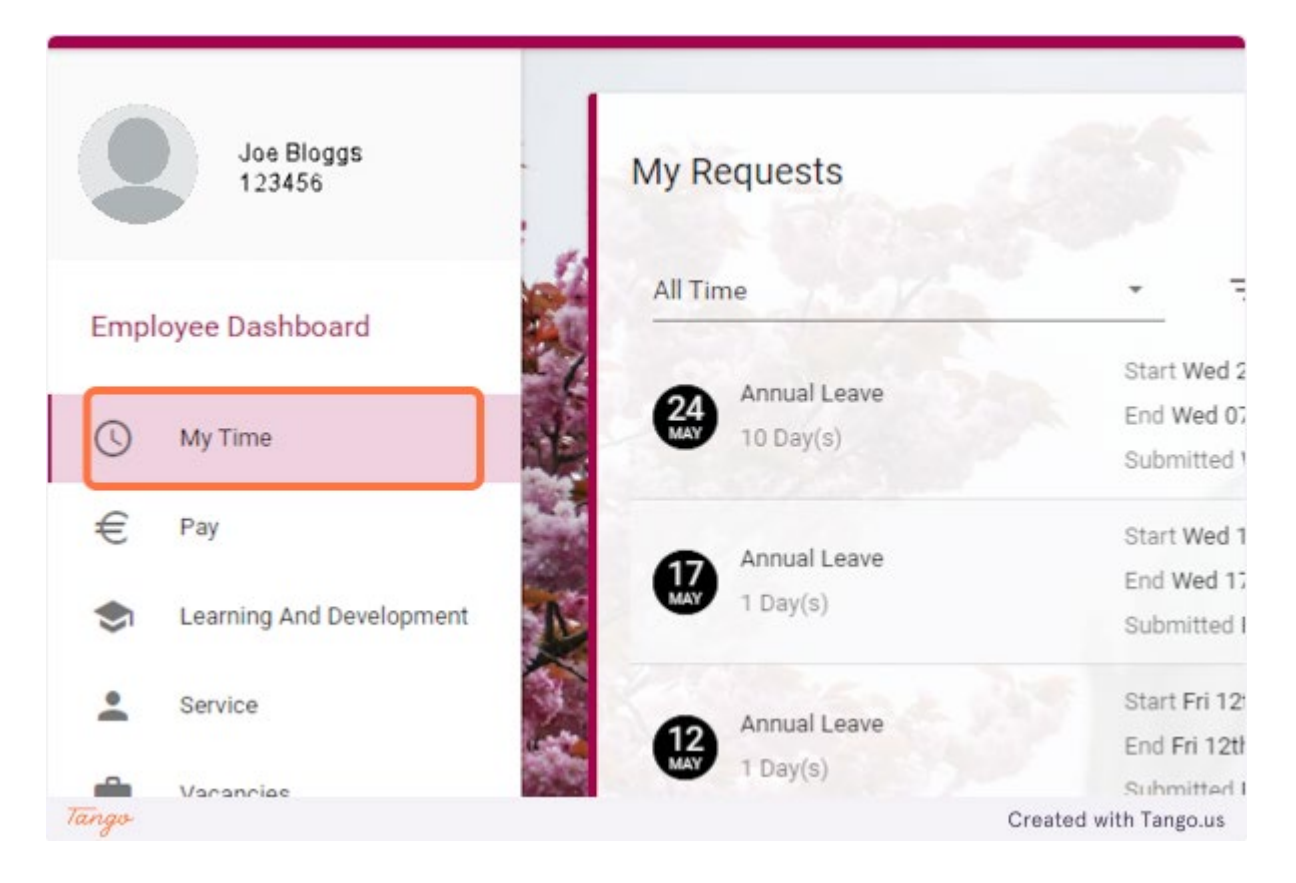

2. Click on BOOK TIME OFF

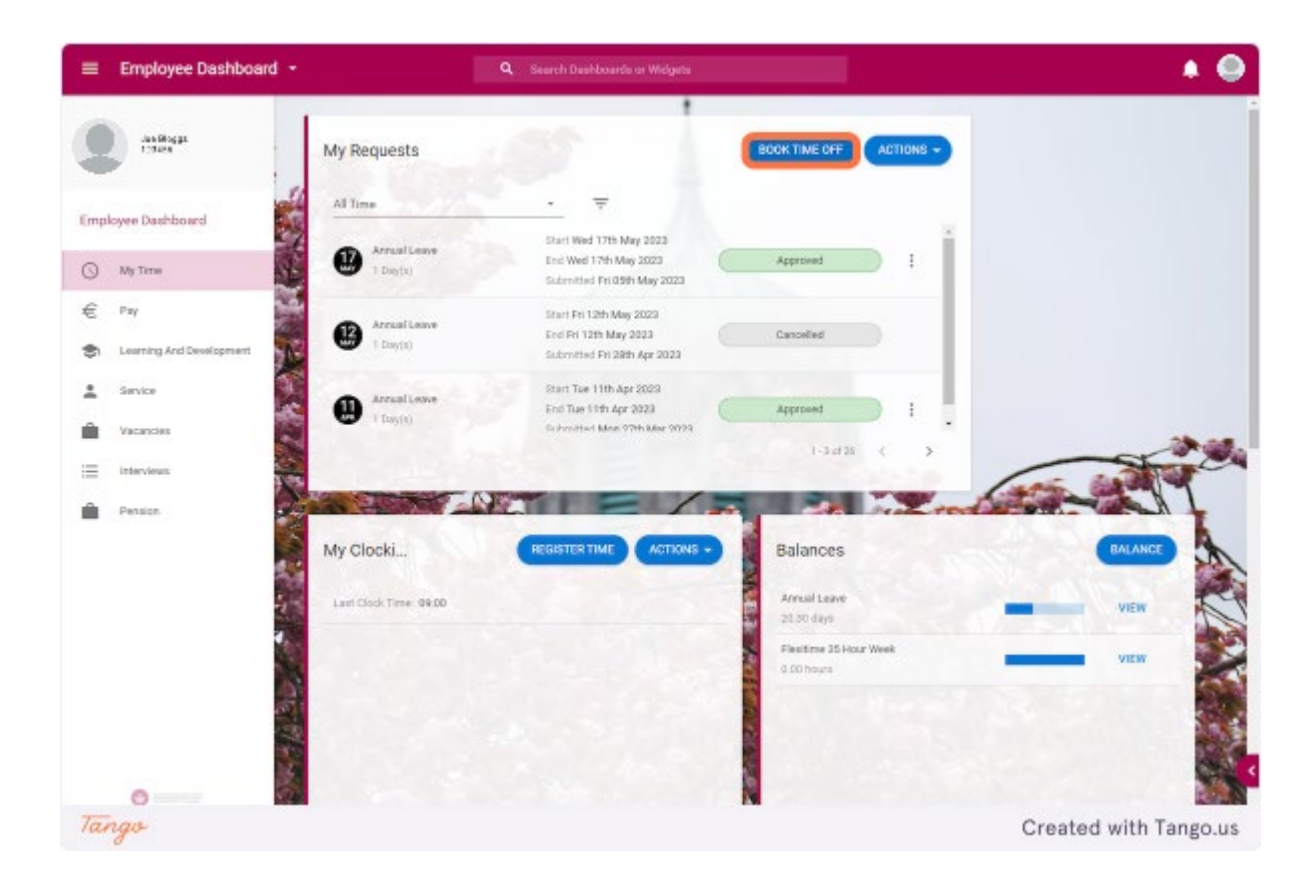

## 3. Click on Leave Type

| Book Time Off<br>Employee Dashboard > Book Time Off<br>Create New Leave Request |   | i an        |                       |
|---------------------------------------------------------------------------------|---|-------------|-----------------------|
| Leave Type*                                                                     |   |             |                       |
|                                                                                 | Ľ | Part Day    |                       |
| Start Date *                                                                    |   | End Date *  |                       |
| 24-May-2023                                                                     |   | 24-May-2023 | <u> </u>              |
|                                                                                 |   |             |                       |
| Comments*                                                                       |   |             |                       |
|                                                                                 |   |             |                       |
| Tango                                                                           |   |             | Created with Tango.us |

## 4. Click on Annual Leave

| Book Time Off<br>Employee Dashboard > Book Time Off | all alore                    |   |
|-----------------------------------------------------|------------------------------|---|
| Create New Leave Reques                             | st                           |   |
| Leave Type*                                         |                              |   |
|                                                     | <ul> <li>Part Day</li> </ul> |   |
| Annual Leave                                        |                              |   |
| Exam Leave                                          | End Date *                   | ÷ |
| Flexi Leave                                         | 24-Way-2023                  |   |
| Library Eve/Sat Debit                               |                              |   |
| Other Absence                                       |                              |   |
| Study Leave                                         |                              |   |
|                                                     |                              |   |

5. Click on Start Date

| Create New Leave | Request     |   |
|------------------|-------------|---|
| Leave Type *     |             |   |
| Annual Leave     | Part Day    | 0 |
| Start Date *     | End Date *  |   |
| 24-May-2023      | 24-May-2023 |   |
|                  |             |   |
| Comments         |             |   |
|                  |             |   |
|                  |             |   |
|                  |             |   |

## 6. Choose start date of annual leave

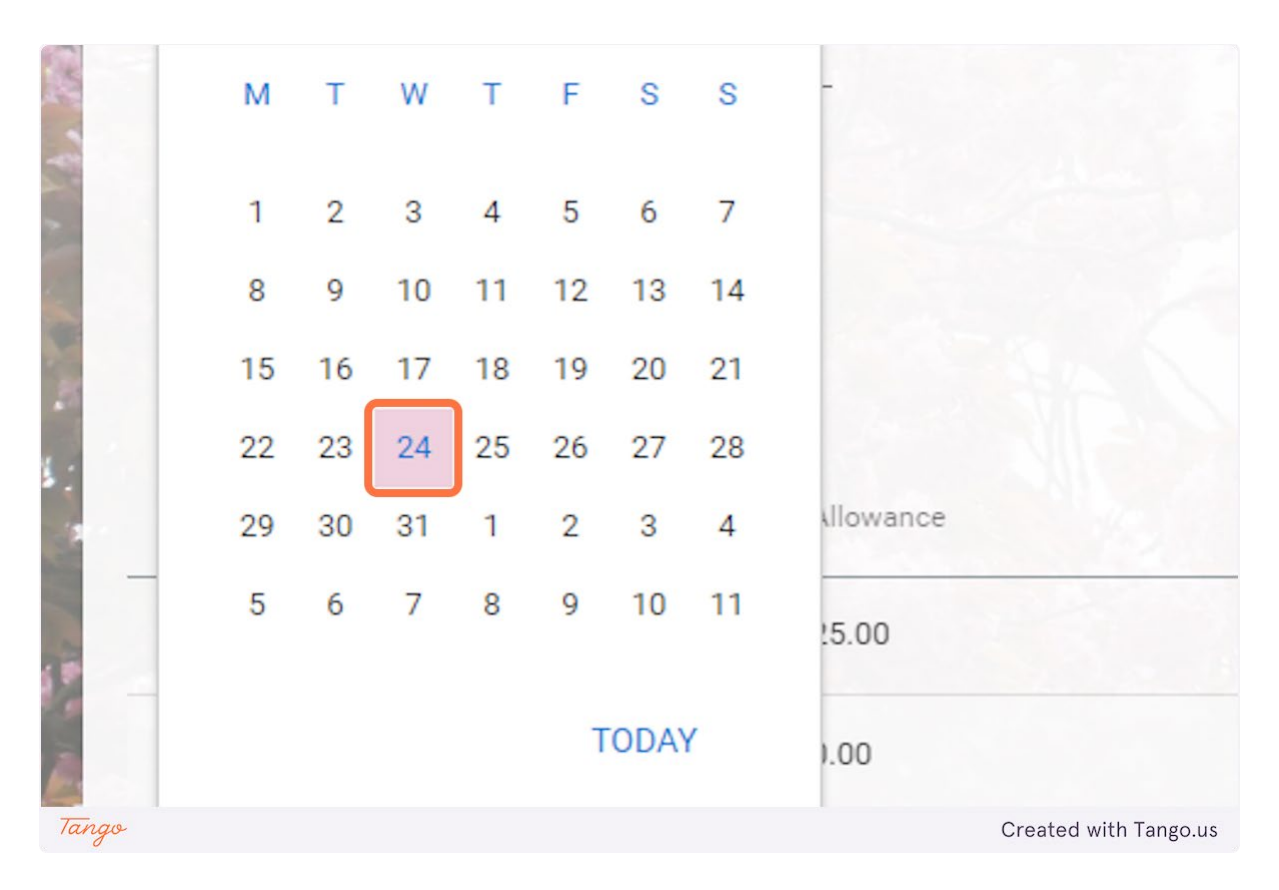

## 7. Click on End Date

| Annual Leave | •       | Part Day    |  |
|--------------|---------|-------------|--|
| Start Date * |         | End Date *  |  |
| 24-May-2023  | <b></b> | 24-May-2023 |  |
|              |         |             |  |
|              |         |             |  |

8. Choose end date of annual leave

|     |        | 1  | 2  | 3  | 4  | 5  | 6   | 7  |      |
|-----|--------|----|----|----|----|----|-----|----|------|
|     |        | 8  | 9  | 10 | 11 | 12 | 13  | 14 |      |
|     |        | 15 | 16 | 17 | 18 | 19 | 20  | 21 |      |
|     |        | 22 | 23 | 24 | 25 | 26 | 27  | 28 | 1    |
|     | Allowa | 29 | 30 | 31 | 1  | 2  | 3   | 4  | sted |
| 8.3 | 25.00  | 5  | 6  | 7  | 8  | 9  | 10  | 11 |      |
|     | 0.00   |    |    |    |    | Т  | ODA | (  |      |

## 9. Click on SUBMIT

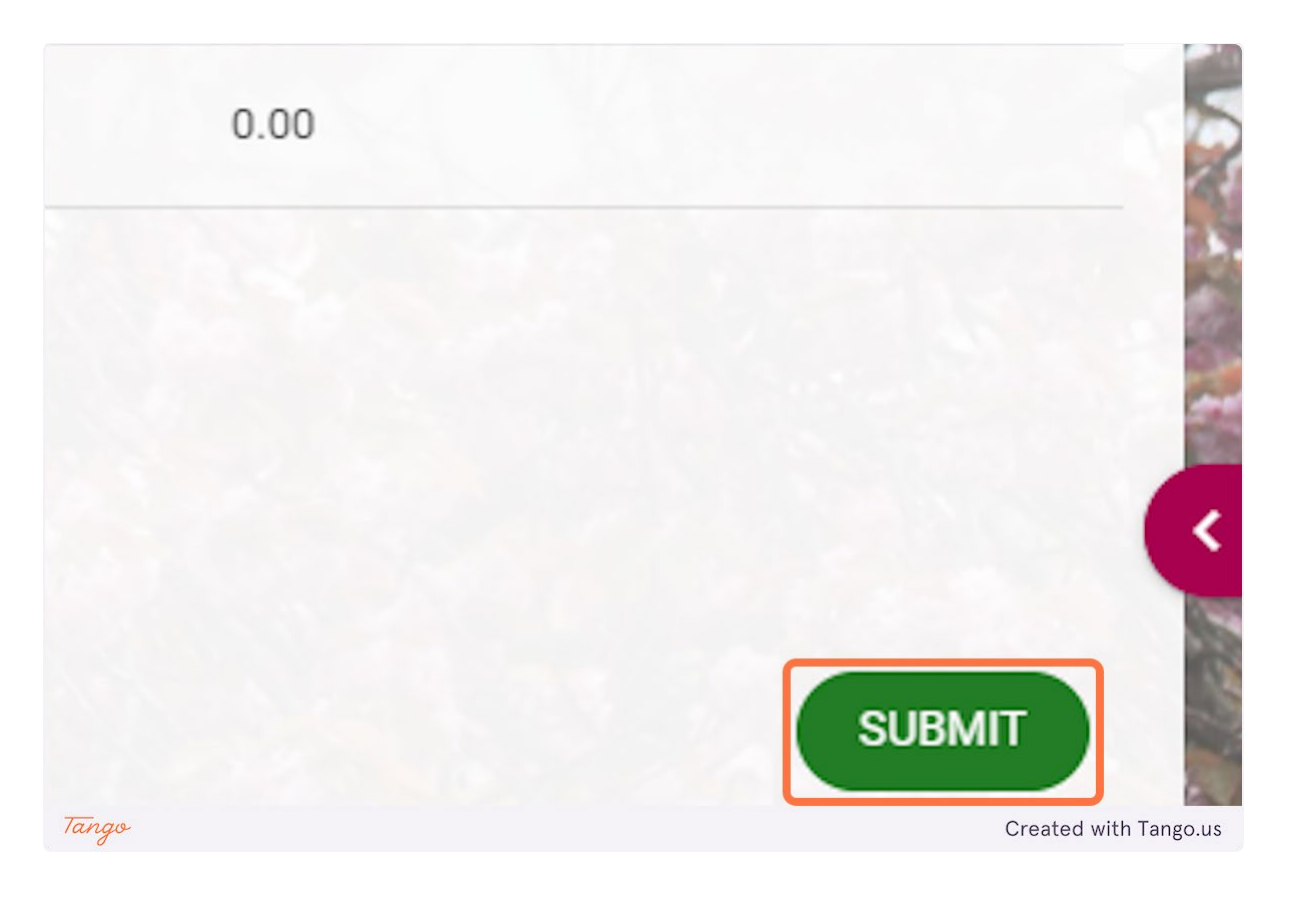

10. You will get a notification to say that "Your Request has been successfully submitted".

|               |       |                             | 🔺 🕘                   |
|---------------|-------|-----------------------------|-----------------------|
| IME OFF       | ACTIO | Your Request has been succe | essfully submitted.   |
| nitted        |       |                             |                       |
| oved<br>Tango | :     |                             | Created with Tango.us |

### **Cancelling Leave Request on Core Portal**

Go to https://my.corehr.com/pls/coreportal\_nuigp/i#EmpMain/mytime

#### 1. Click on My Time

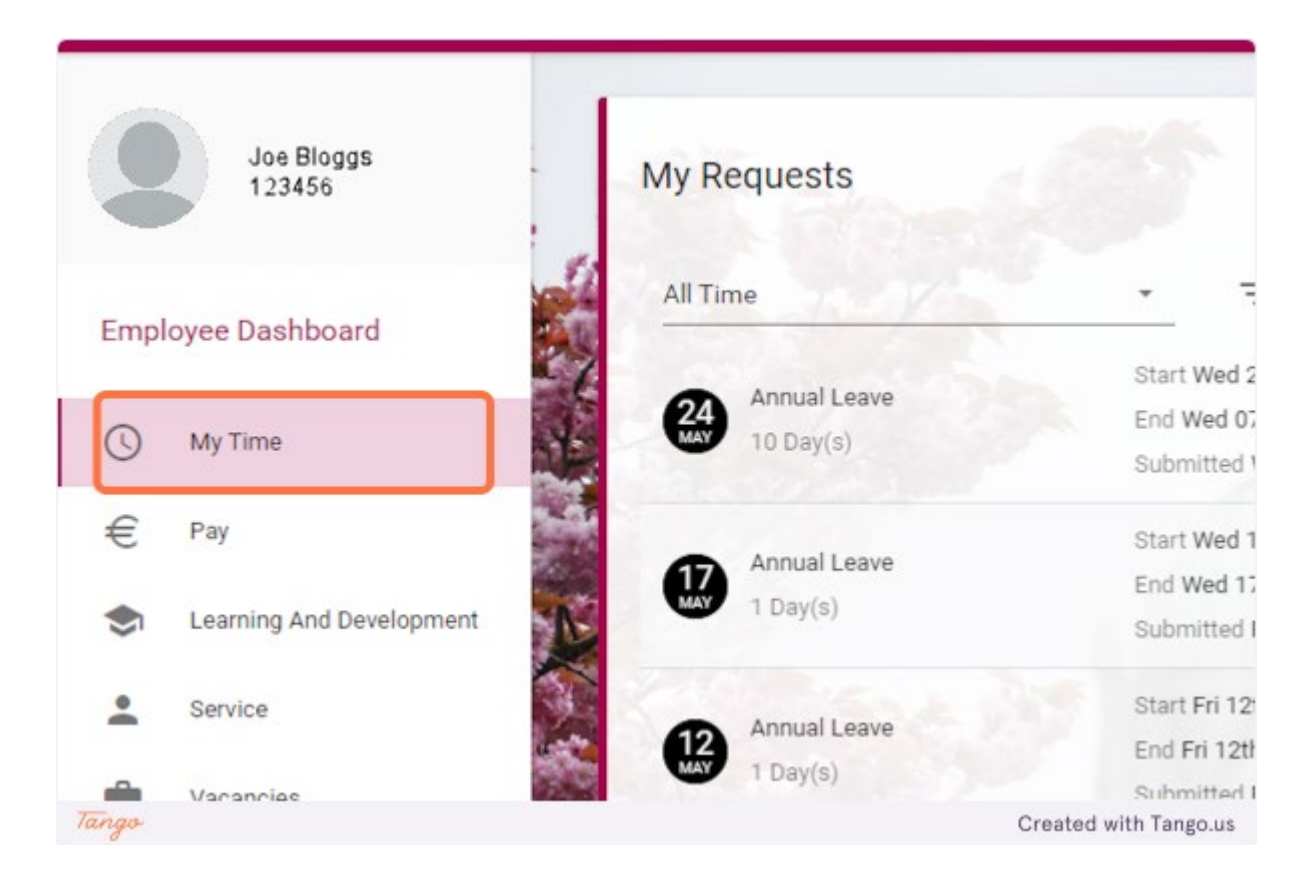

2. On a leave request that has not been Approved or Rejected yet, click on the 3 dots

| BOOI  | TIME OFF | IONS - |                       |
|-------|----------|--------|-----------------------|
| Su    | Ibmitted |        |                       |
| A     | pproved  | :      |                       |
| Tango |          |        | Created with Tango.us |

## 3. Click on Cancel

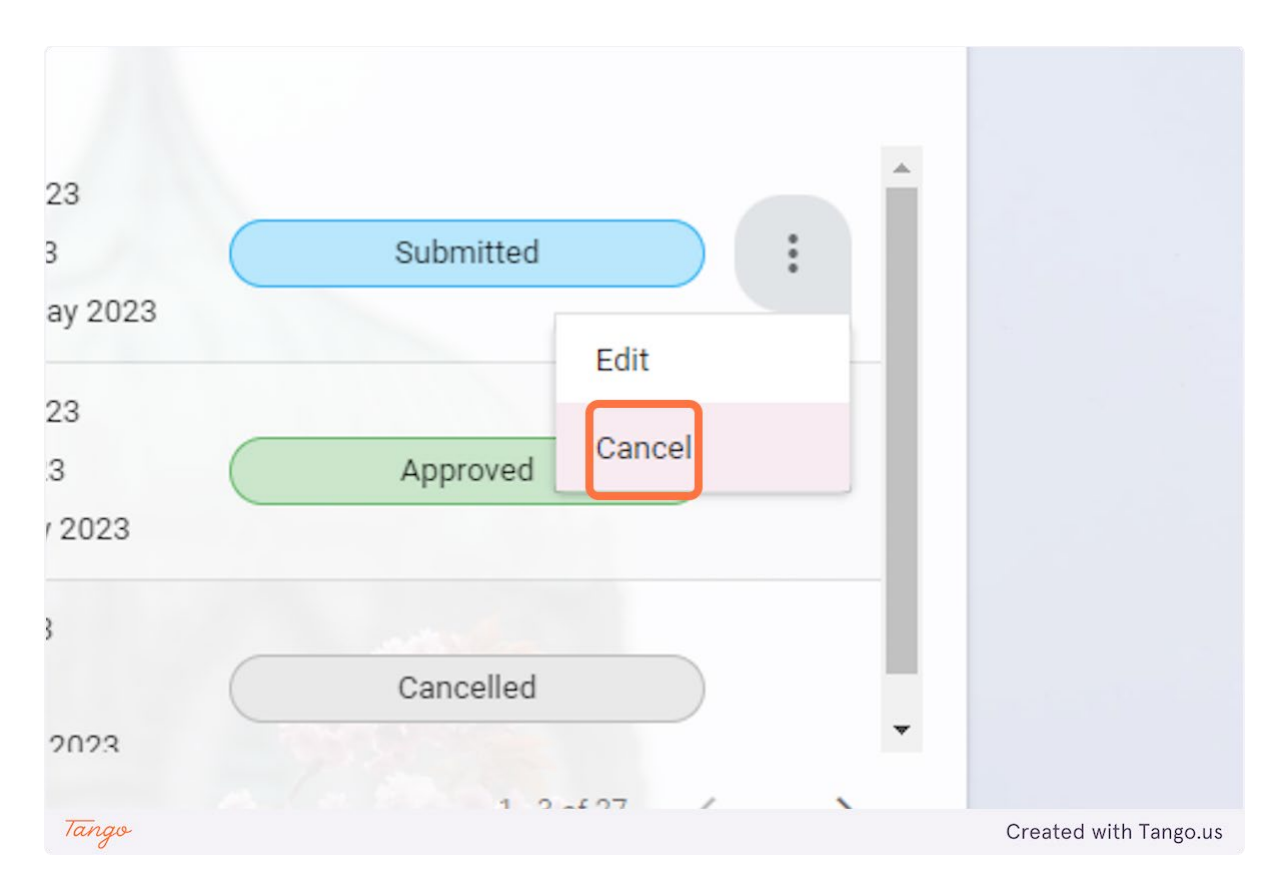

4. You will get a notification to say "You have successfully cancelled this request."

|       |                                                      | ¢° 🔵                  |
|-------|------------------------------------------------------|-----------------------|
|       | You have successfully cancelled this requ<br>ACTIONS | Jest                  |
| elled |                                                      |                       |
| Tango |                                                      | Created with Tango.us |

#### How to Edit and Submit a Leave Request on Core Portal

Go to https://my.corehr.com/pls/coreportal\_nuigp/i#EmpMain/mytime

#### 1. Click on My Time

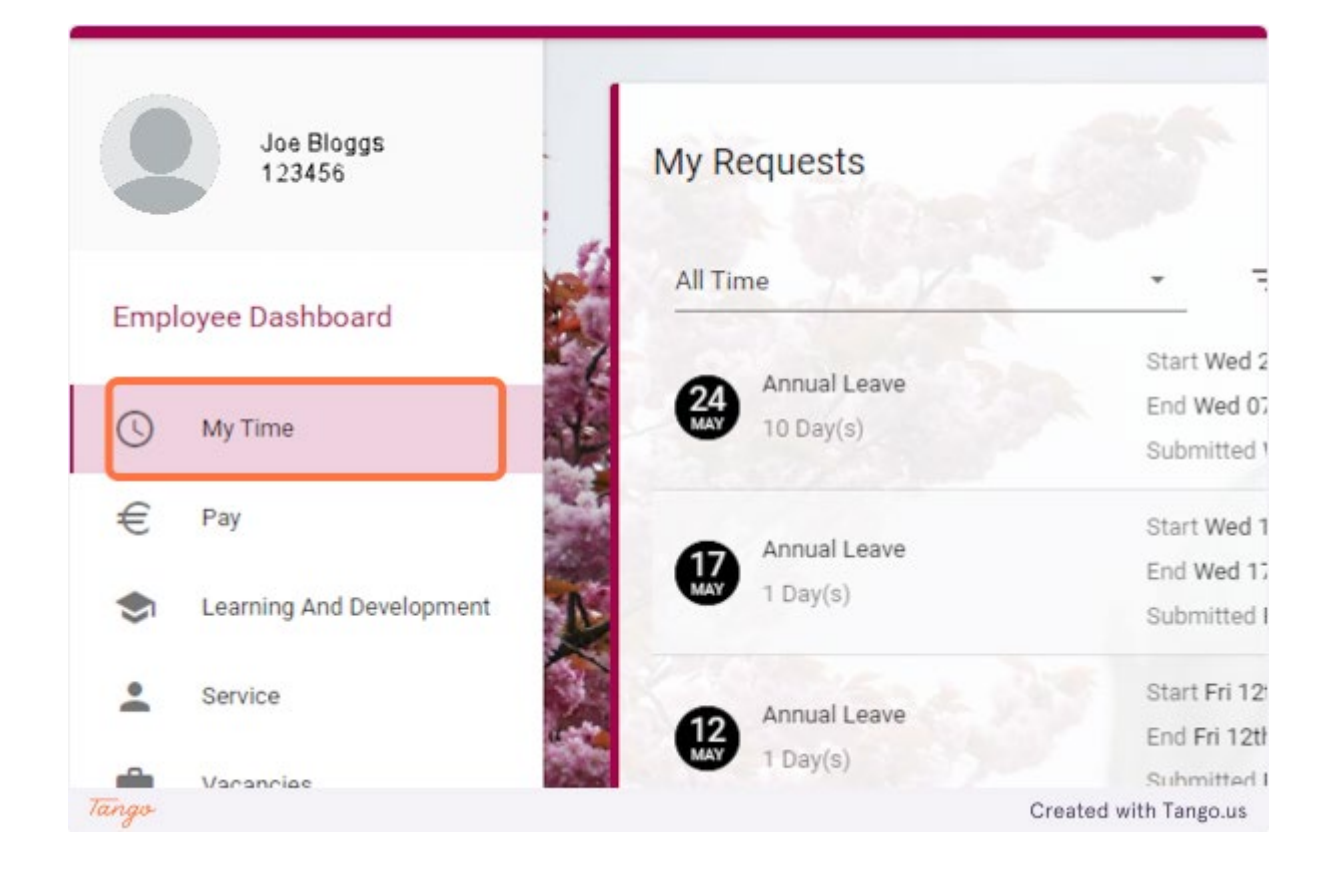

2. On a request that has not been Approved or Rejected yet click on the 3 dots

|       | BOOK TIME OFF ACTIONS - |                       |
|-------|-------------------------|-----------------------|
|       | Submitted               |                       |
|       | Approved                |                       |
| Tango |                         | Created with Tango.us |

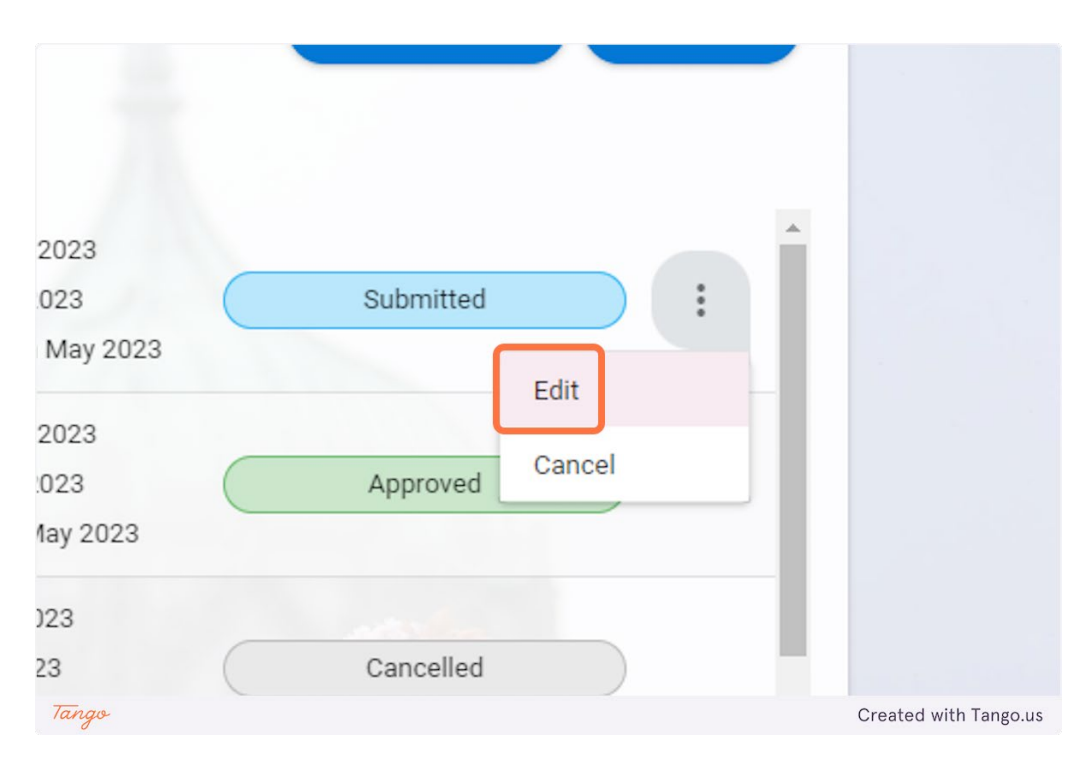

## 3. Click on Edit

4. Choose the part of the request you wish to edit, in this case the end date

| rt Day    |                       |
|-----------|-----------------------|
| d Date*   |                       |
| -May-2023 |                       |
|           |                       |
|           |                       |
| Tango     | Created with Tango.us |

5. Choose the new end date for the annual leave

|       | 1990   |    | ~  | <u> </u> |    | Ŭ  | Ť   | ,<br>, |                       |
|-------|--------|----|----|----------|----|----|-----|--------|-----------------------|
|       |        | 8  | 9  | 10       | 11 | 12 | 13  | 14     |                       |
| n     |        | 15 | 16 | 17       | 18 | 19 | 20  | 21     |                       |
|       |        | 22 | 23 | 24       | 25 | 26 | 27  | 28     |                       |
|       | Allowa | 29 | 30 | 31       | 1  | 2  | 3   | 4      | sted                  |
| 1818  | 25.00  | 5  | 6  | 7        | 8  | 9  | 10  | 11     |                       |
|       | 0.00   |    |    |          |    | Т  | ODA | Y      |                       |
|       |        |    | -  |          |    |    |     |        |                       |
| Tango |        |    |    |          |    |    |     | (      | Created with Tango.us |

## 6. Click on SUBMIT

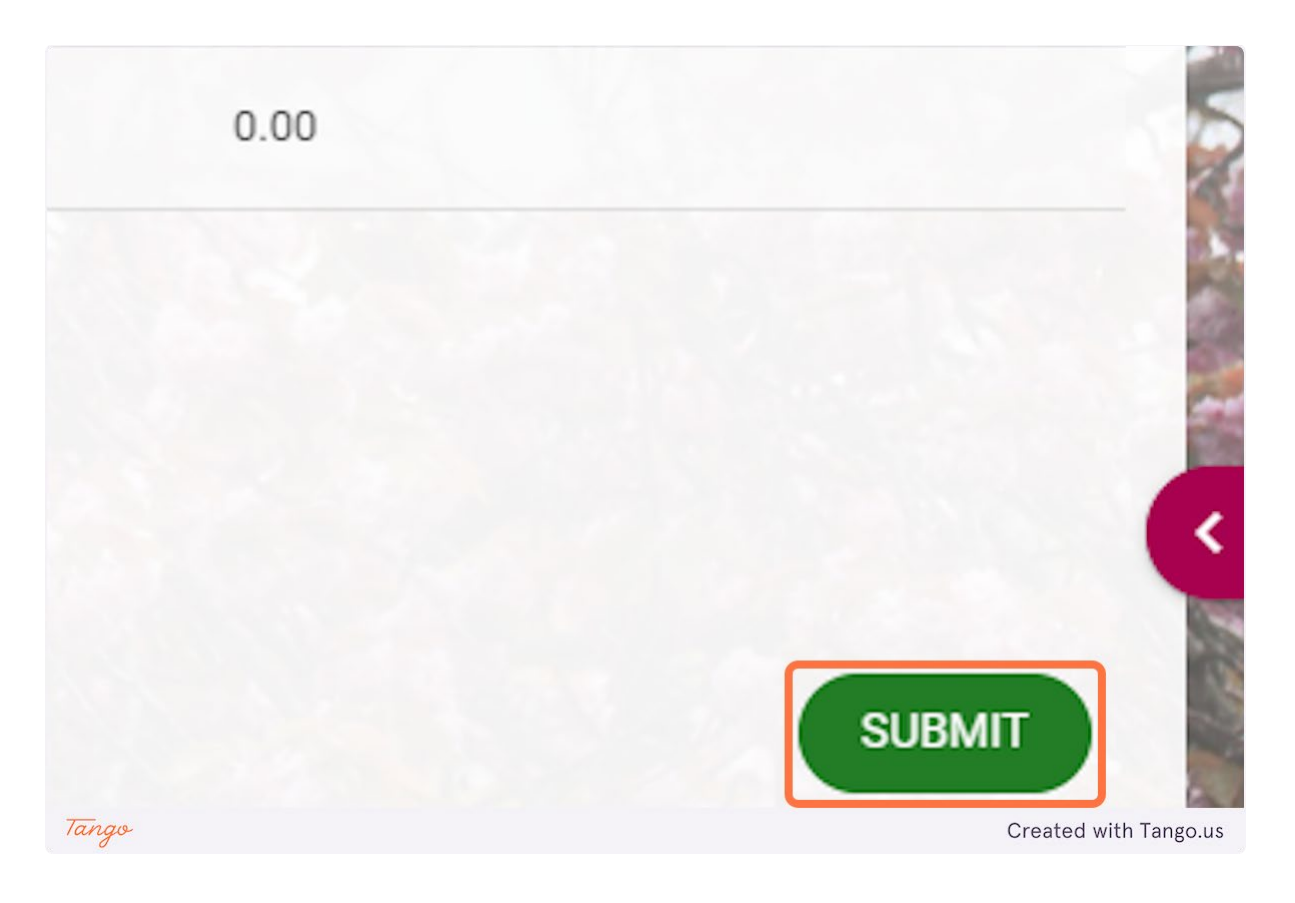

#### Checking Your Annual Leave Balance on Core Portal

Go to https://my.corehr.com/pls/coreportal\_nuigp/i#EmpMain/mytime

#### 1. Click on My Time

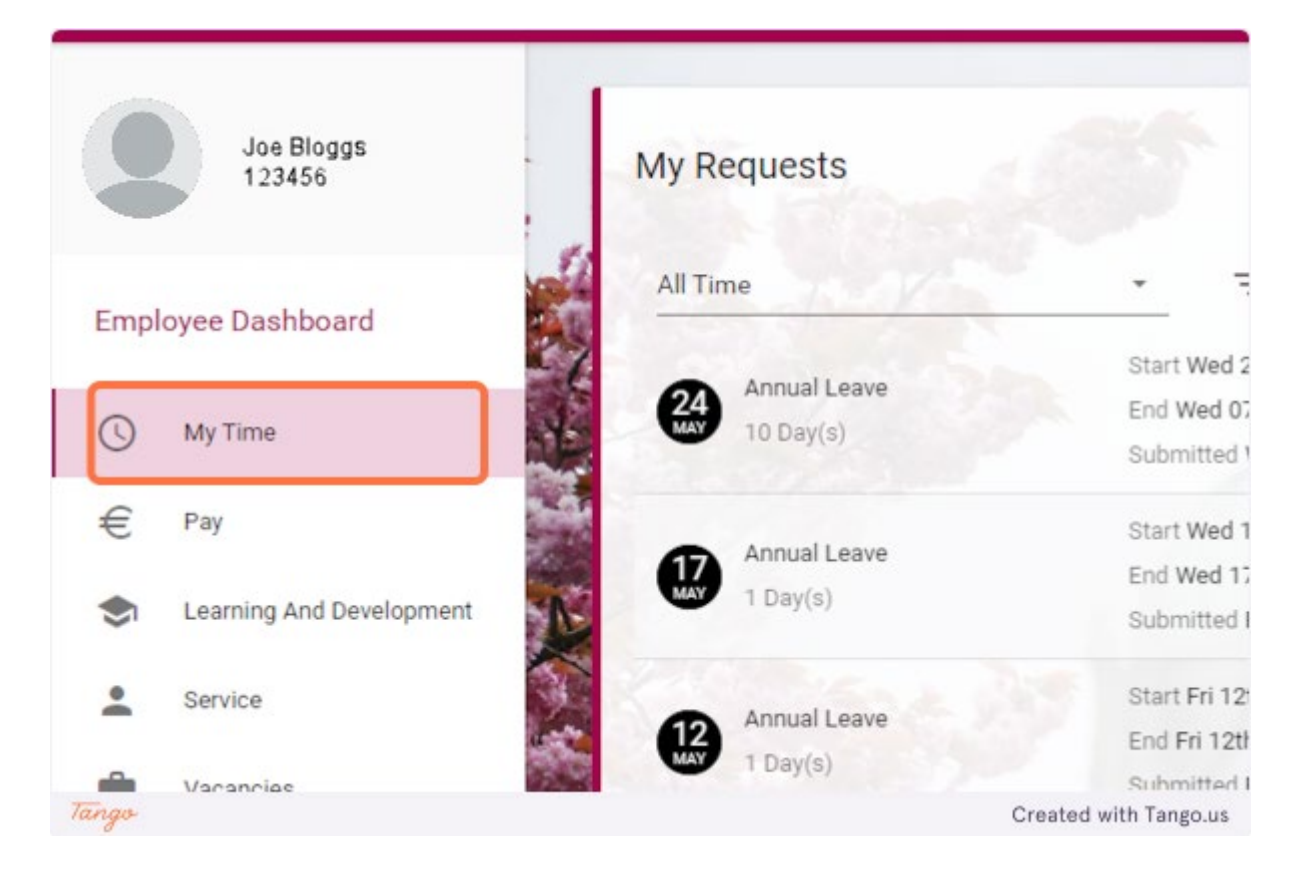

2. Go to the Balances section. Here you can see how many days you have remaining. Beside Annual Leave Click on VIEW to view more detailed information on your balance.

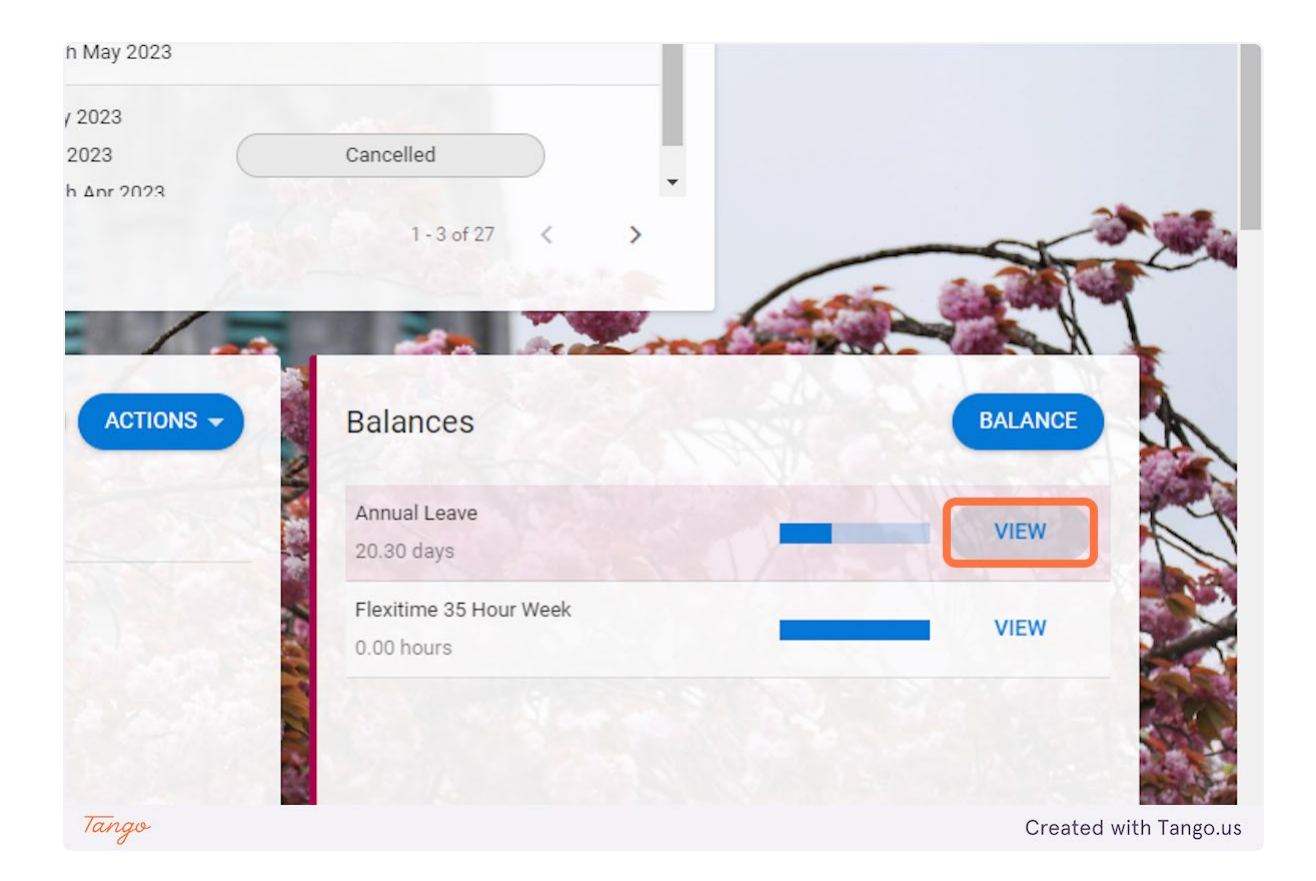

#### How to Submit a Flexi Leave Request in Core Portal

Go to https://my.corehr.com/pls/coreportal\_nuigp/i#EmpMain/mytime

#### 1. Click on My Time

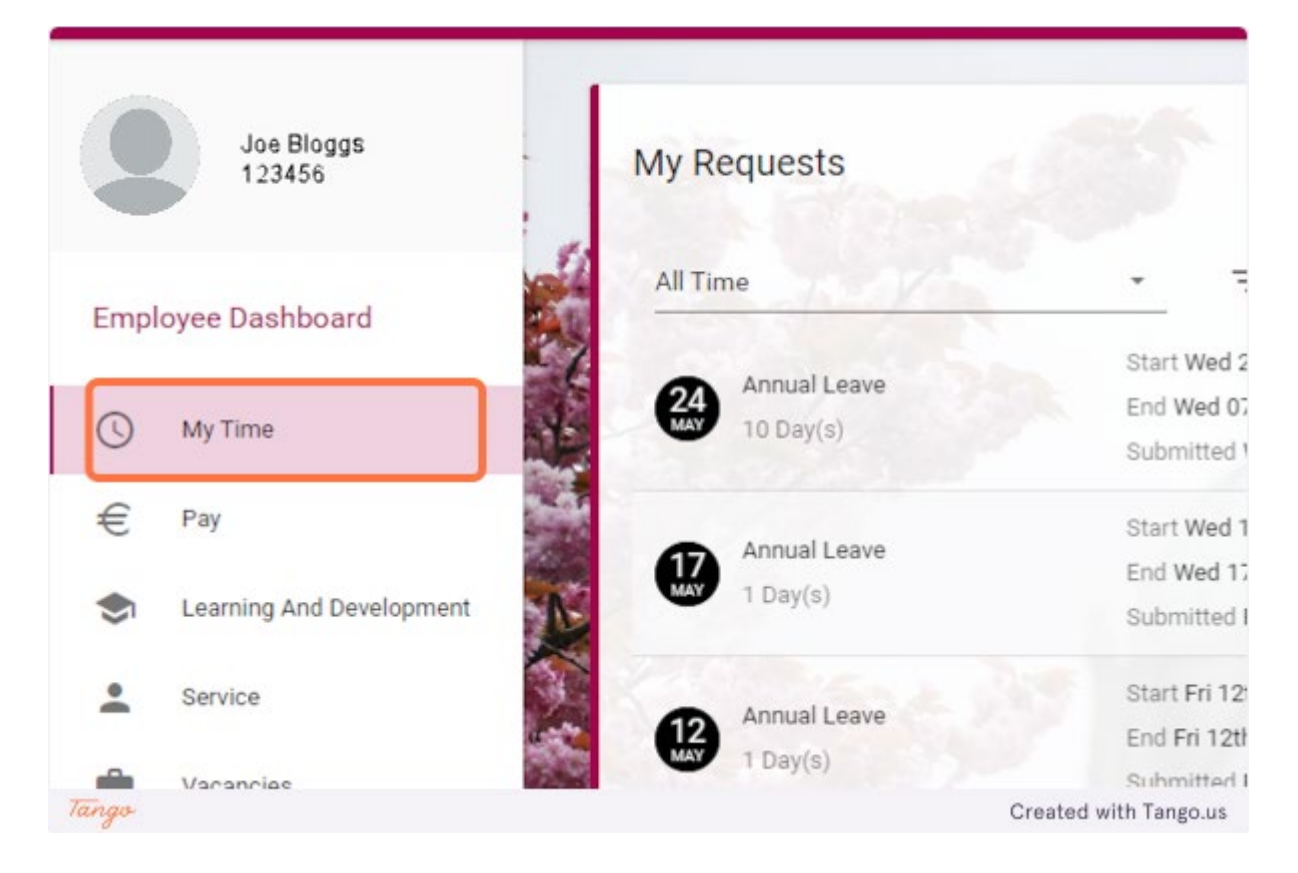

2. Click on BOOK TIME OFF

| e for XD, please go to the XD hub                | to see the details. Learn More |                       |
|--------------------------------------------------|--------------------------------|-----------------------|
| h Dashboards or Widgets                          |                                |                       |
| <b>5</b> *                                       | BOOK TIME OFF ACTION           | IS -                  |
| rt Wed 24th May 2023                             |                                |                       |
| l Wed 07th Jun 2023<br>omitted Wed 24th May 2023 | Cancelled                      |                       |
| Tango                                            |                                | Created with Tango.us |

## 3. Click on the drop down menu

| oyee Dashboard > Book Time Off | N | at at       |                       |
|--------------------------------|---|-------------|-----------------------|
| reate New Leave Request        | t |             |                       |
| зve Туре*                      | · | Part Day    |                       |
| irt Date *                     |   | End Date*   |                       |
| -May-2023                      |   | 26-May-2023 |                       |
| Tango                          |   |             | Created with Tango.us |

## 4. Click on Flexi Leave

| .eave Type *          | <ul> <li>Part Day</li> </ul> |                                       |
|-----------------------|------------------------------|---------------------------------------|
| Annual Leave          |                              | / / / / / / / / / / / / / / / / / / - |
| Exam Leave            | End Date *                   |                                       |
| Flexi Leave           | 26-May-2023                  |                                       |
| Library Eve/Sat Debit |                              |                                       |
| Other Absence         |                              |                                       |
| Study Leave           |                              |                                       |
|                       |                              |                                       |

5. Click on calendar icon

| Create New Leave Requ | est |             |         |
|-----------------------|-----|-------------|---------|
| Flexi Leave           | •   | Part Day    | 0       |
| Start Date *          |     | End Date *  |         |
| 26-May-2023           | Ē   | 26-May-2023 | <b></b> |
| Comments              |     |             |         |
|                       |     |             |         |
| Balance Information   |     |             |         |

## 6. Choose the start date of the leave

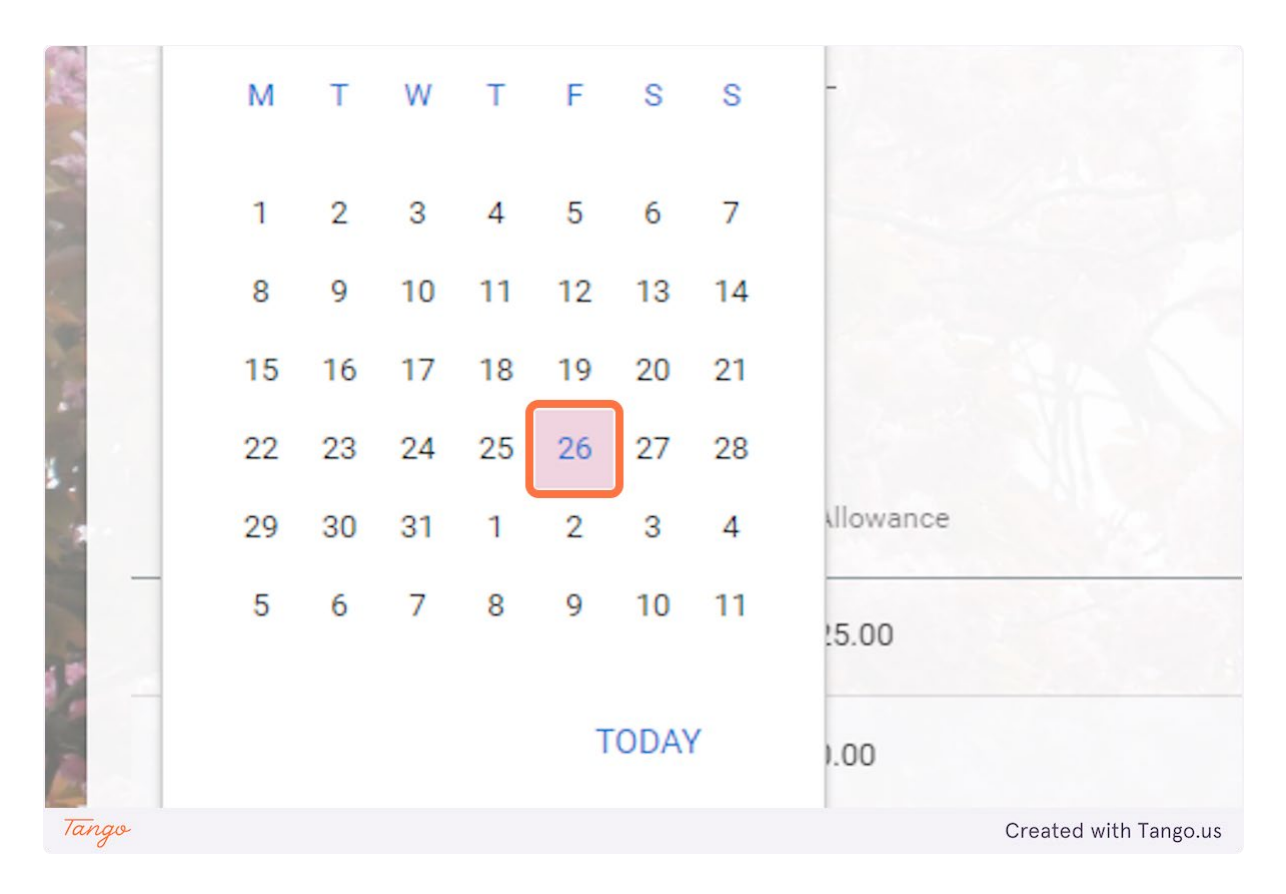

## 7. Click on the calendar icon

|         | ,           |                       |
|---------|-------------|-----------------------|
|         | End Date *  |                       |
| <b></b> | 26-May-2023 |                       |
|         |             |                       |
|         |             |                       |
|         |             |                       |
|         |             | End Date* 26-May-2023 |

## 8. Choose the end date of the leave

|       | -      | М  | т  | W  | т  | F  | S   | S  |                       |
|-------|--------|----|----|----|----|----|-----|----|-----------------------|
|       |        | 1  | 2  | 3  | 4  | 5  | 6   | 7  |                       |
|       |        | 8  | 9  | 10 | 11 | 12 | 13  | 14 |                       |
|       |        | 15 | 16 | 17 | 18 | 19 | 20  | 21 |                       |
|       |        | 22 | 23 | 24 | 25 | 26 | 27  | 28 |                       |
|       | Allowa | 29 | 30 | 31 | 1  | 2  | 3   | 4  | ested                 |
|       | 25.00  | 5  | 6  | 7  | 8  | 9  | 10  | 11 |                       |
|       | 0.00   |    |    |    |    | Т  | ODA | (  |                       |
| Tango |        |    |    |    |    |    |     |    | Created with Tango.us |

## 9. Click on SUBMIT

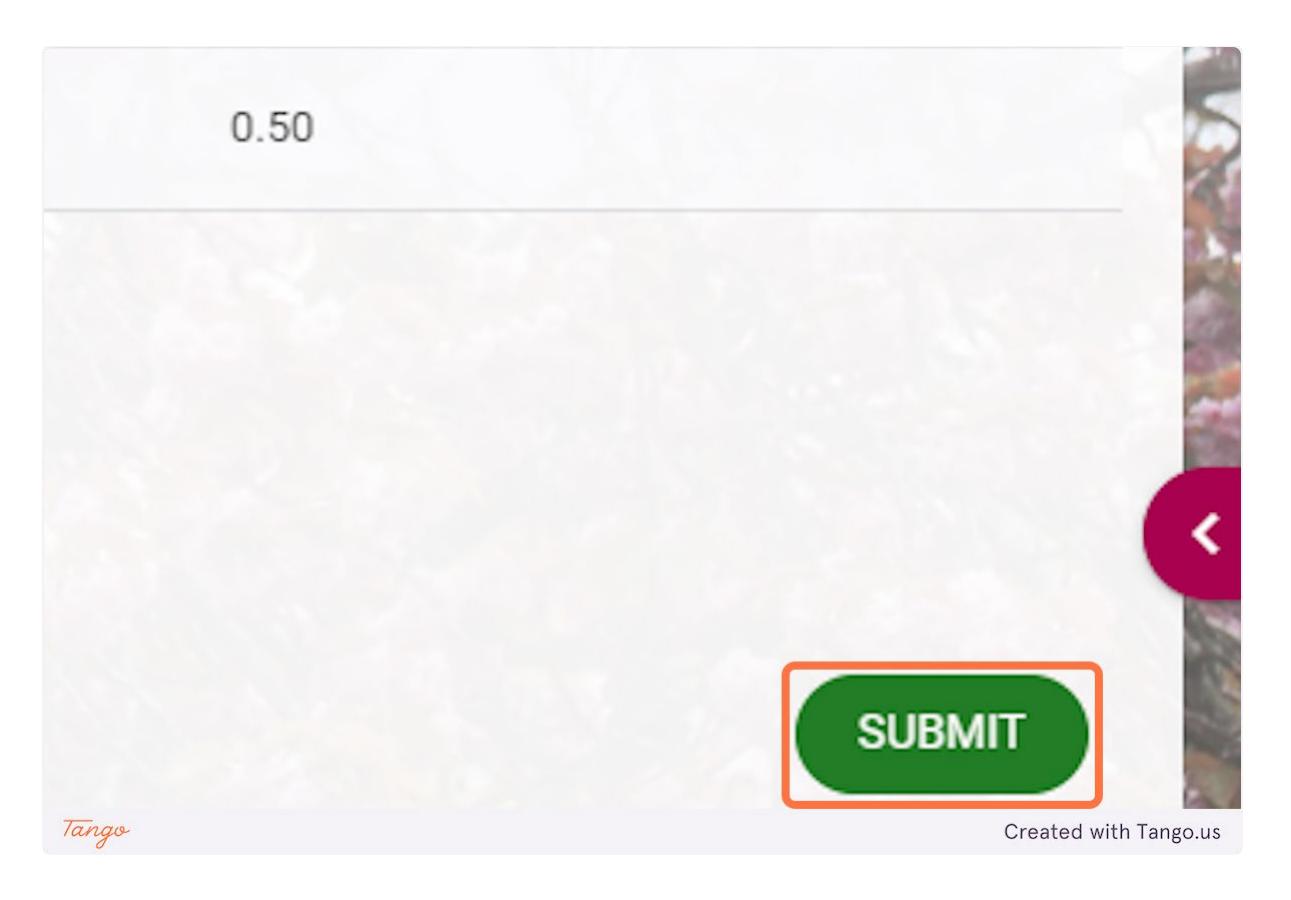

10. A notification will appear saying "Your Request has been successfully submitted."

| s. Learn More   |            |                                      | ×          |
|-----------------|------------|--------------------------------------|------------|
|                 | Your Reque | est has been successfully submitted. | -64<br>-   |
| IME OFF ACT     |            |                                      |            |
| nitted<br>Tango | :          | Created wit                          | h Tango.us |

Created with <u>Tango.us</u>

#### How to Clock Time in Core Portal

Go to https://my.corehr.com/pls/coreportal\_nuigp/i#EmpMain/mytime

#### 1. Click on My Time

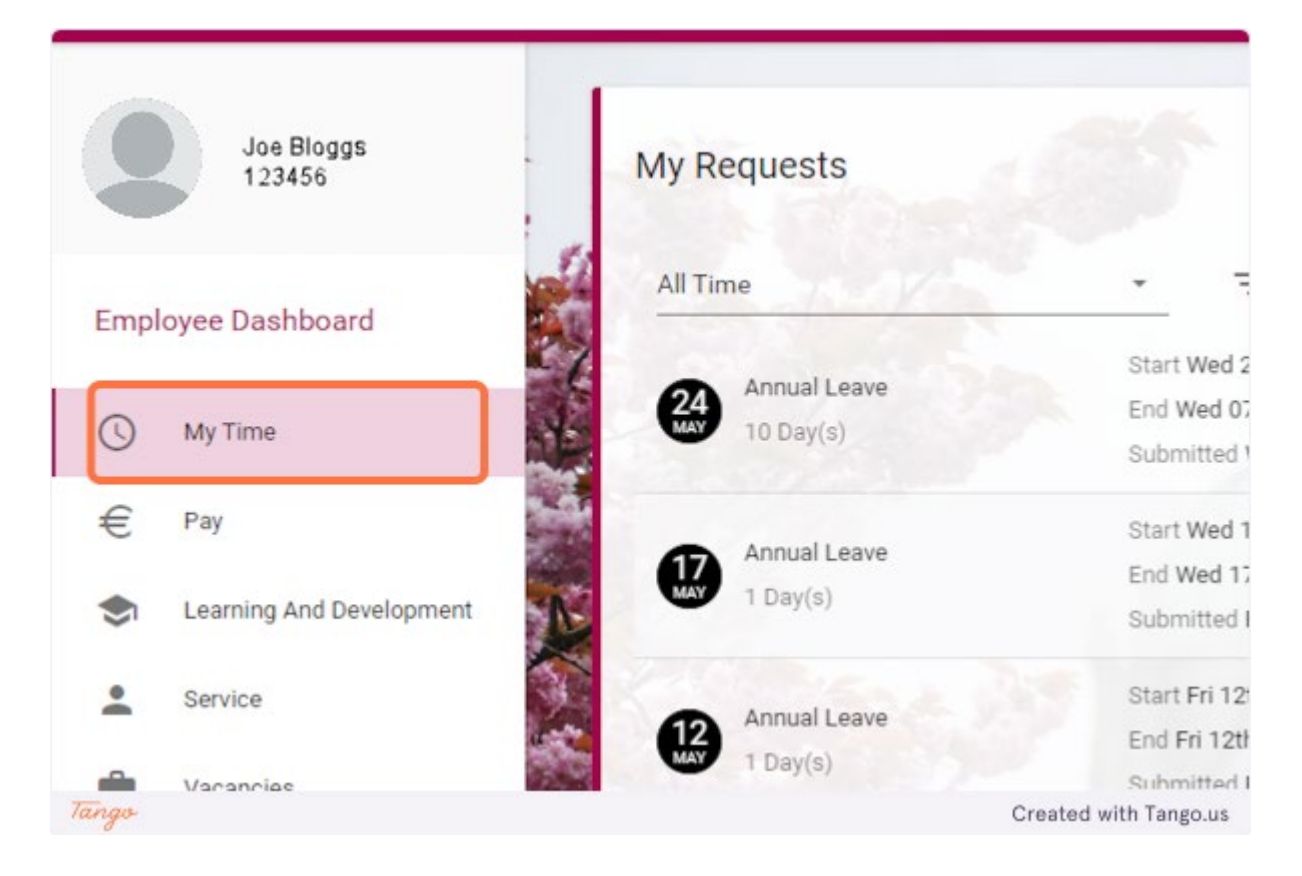

2. Under My Clocking, click on REGISTER TIME

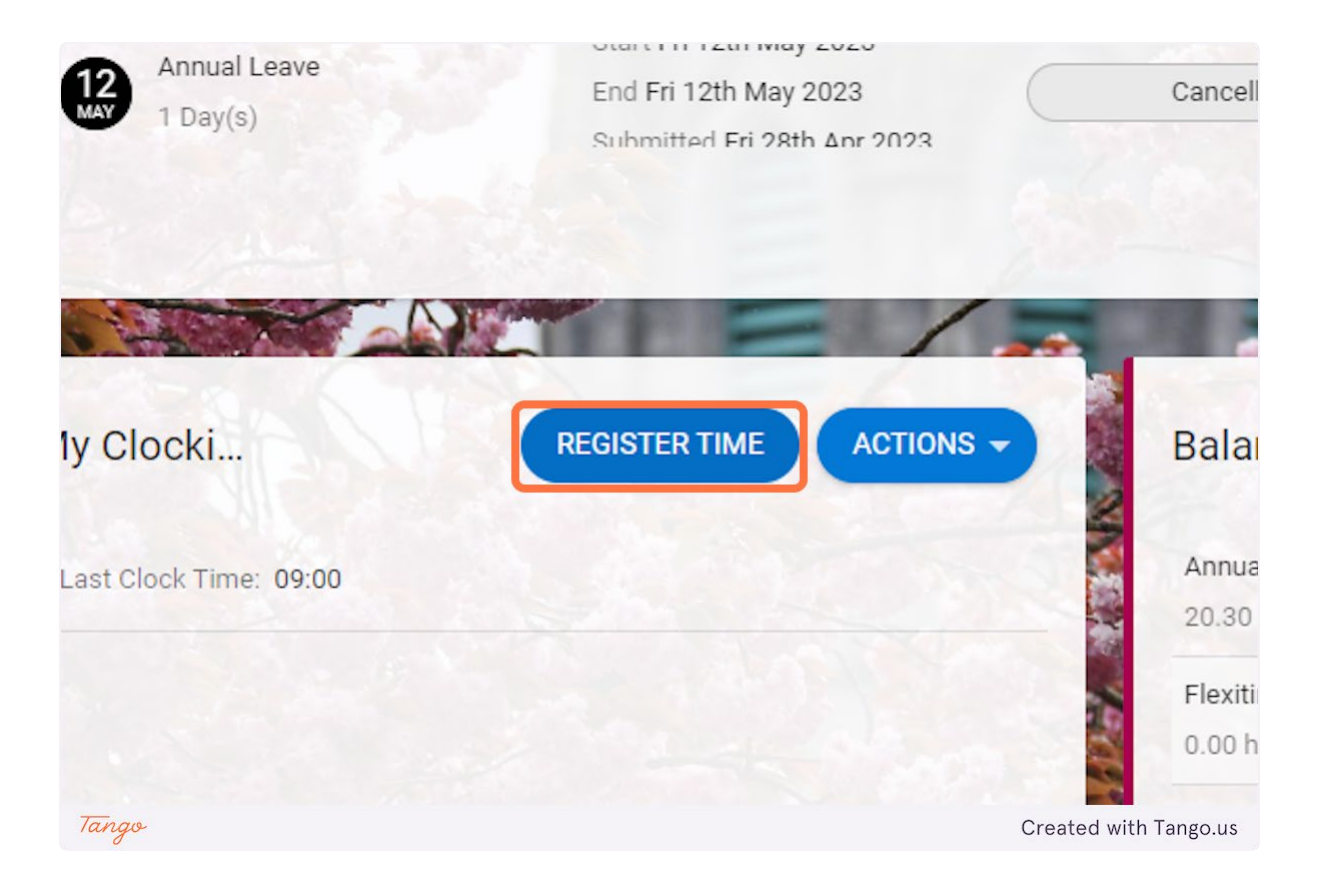

#### 3. Click on OK

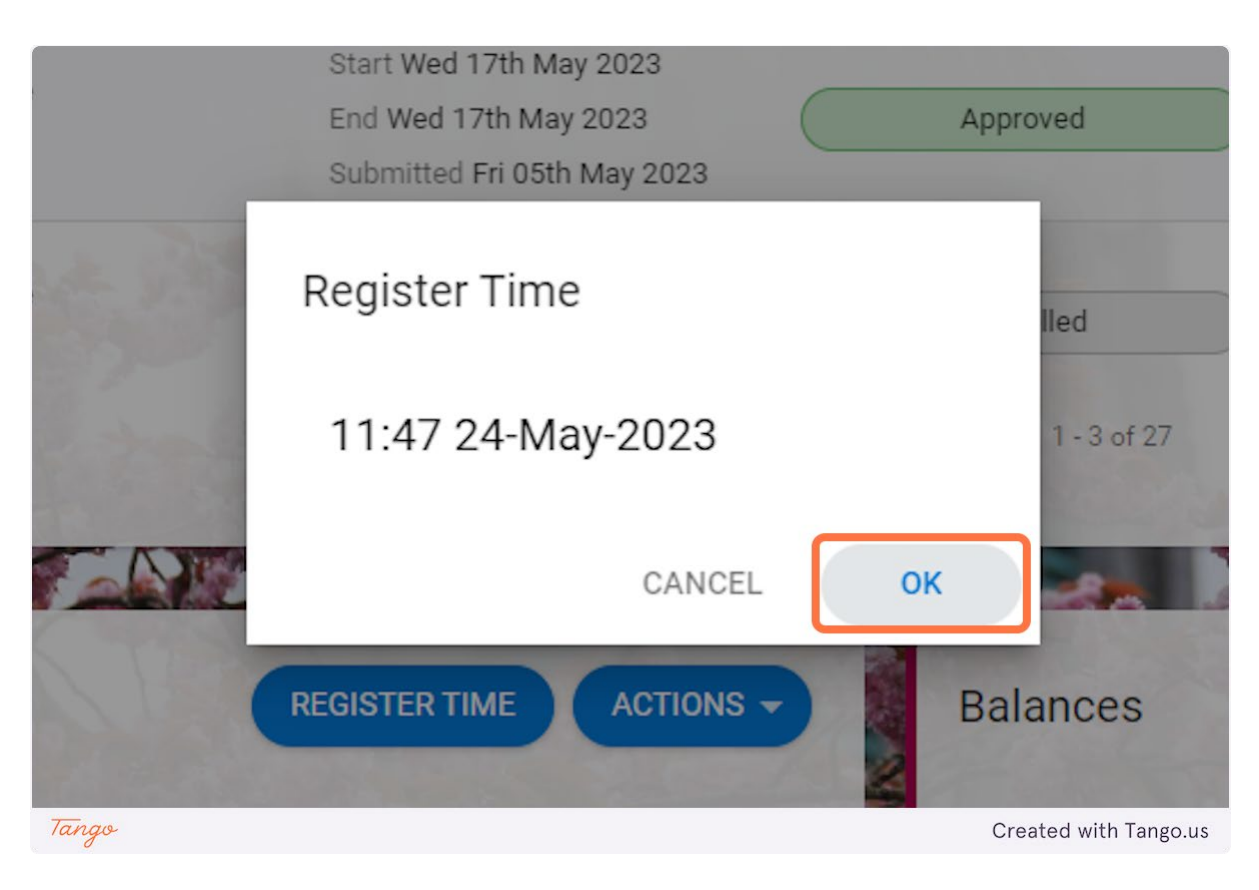

4. A notification will appear saying "Your clocking has been successfully saved."

|               |                                         | ۵         | •            |
|---------------|-----------------------------------------|-----------|--------------|
|               | Your clocking has been successfully sav | ved       | Ĵ            |
| elled         |                                         |           |              |
| nued<br>Tango |                                         | Created w | ith Tango.us |

### Submitting a Missed Clocking Request in Core Portal

Go to https://my.corehr.com/pls/coreportal\_nuigp/i#EmpMain/mytime

#### 1. Click on My Time

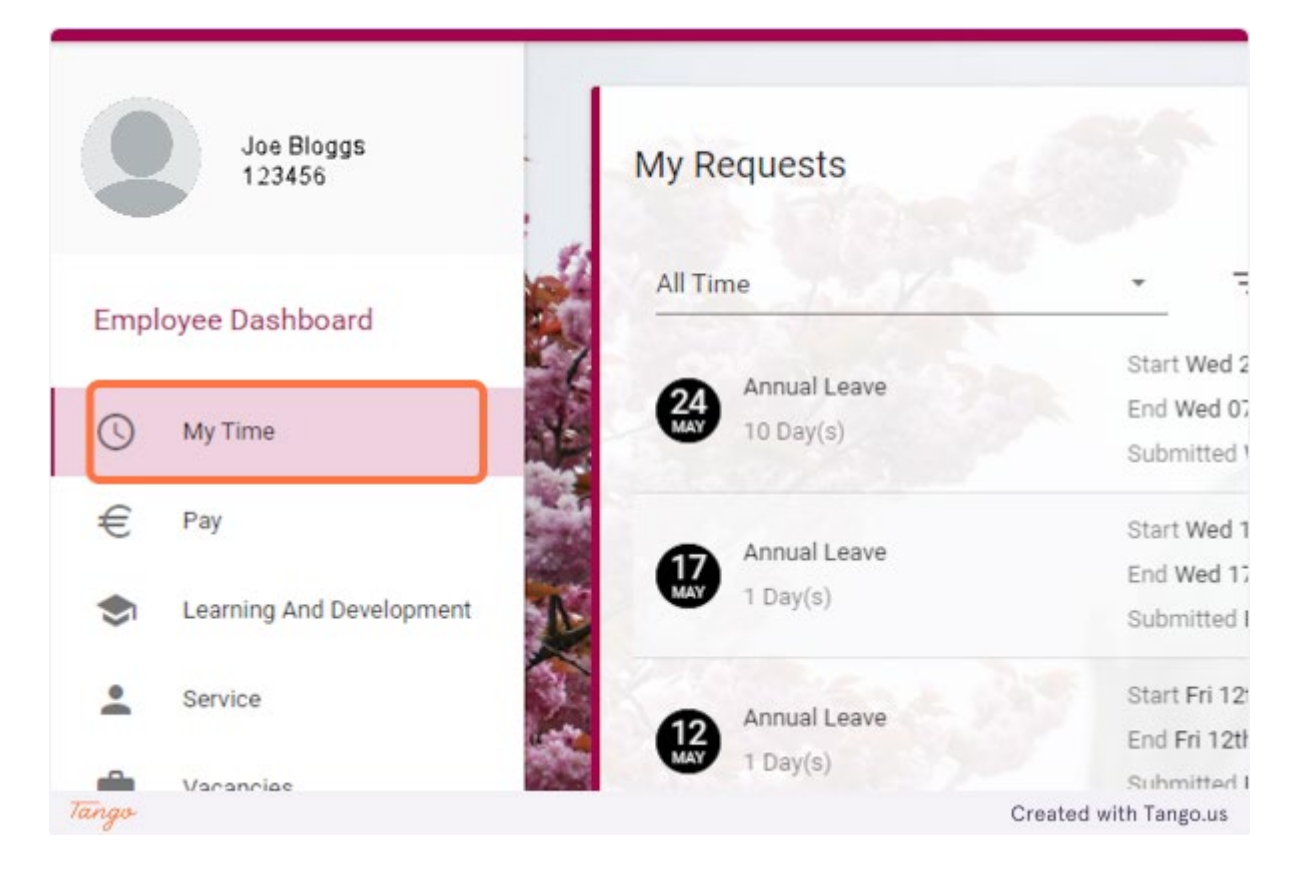

2. Under My Clocking, click on ACTIONS

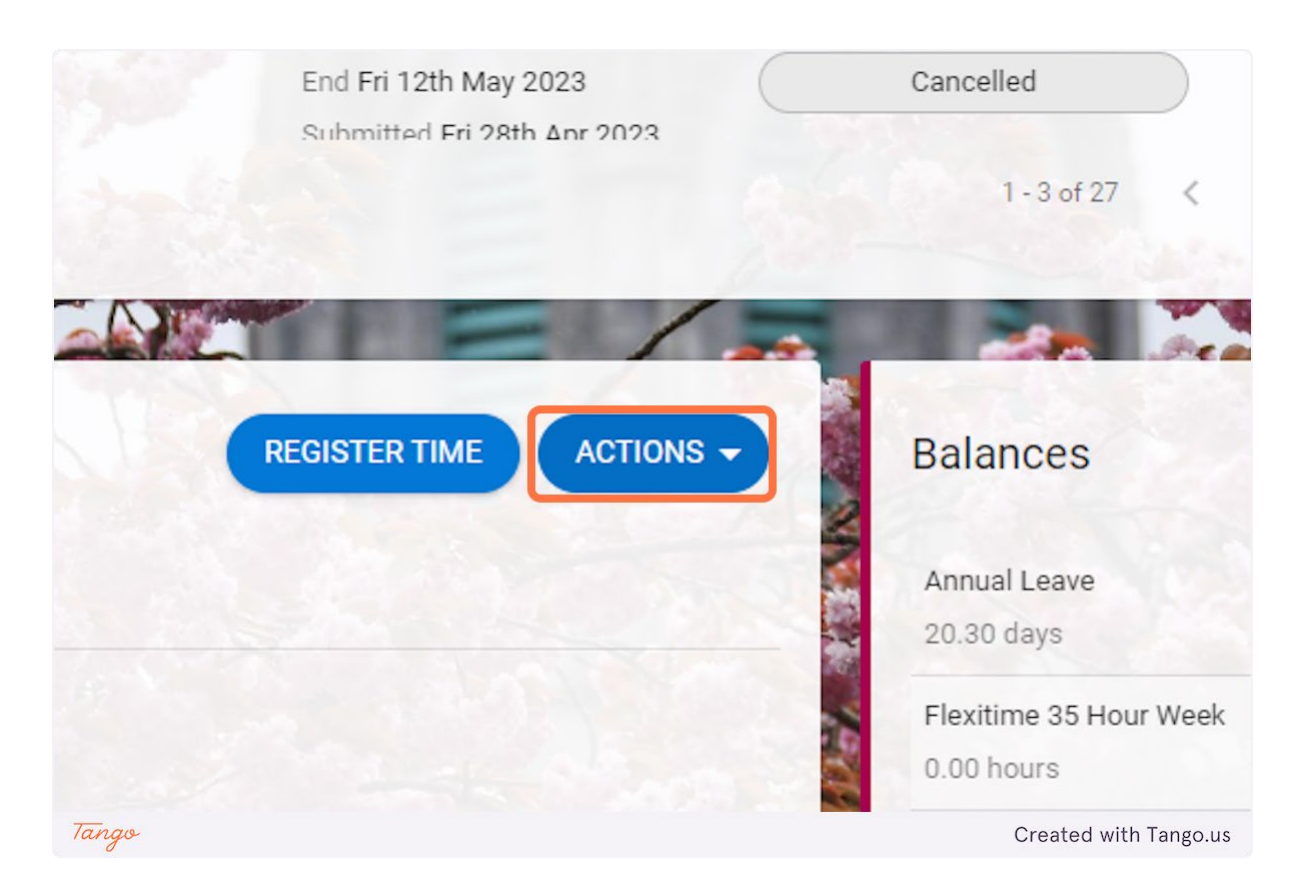

### 3. Click on Missed Clocking Request

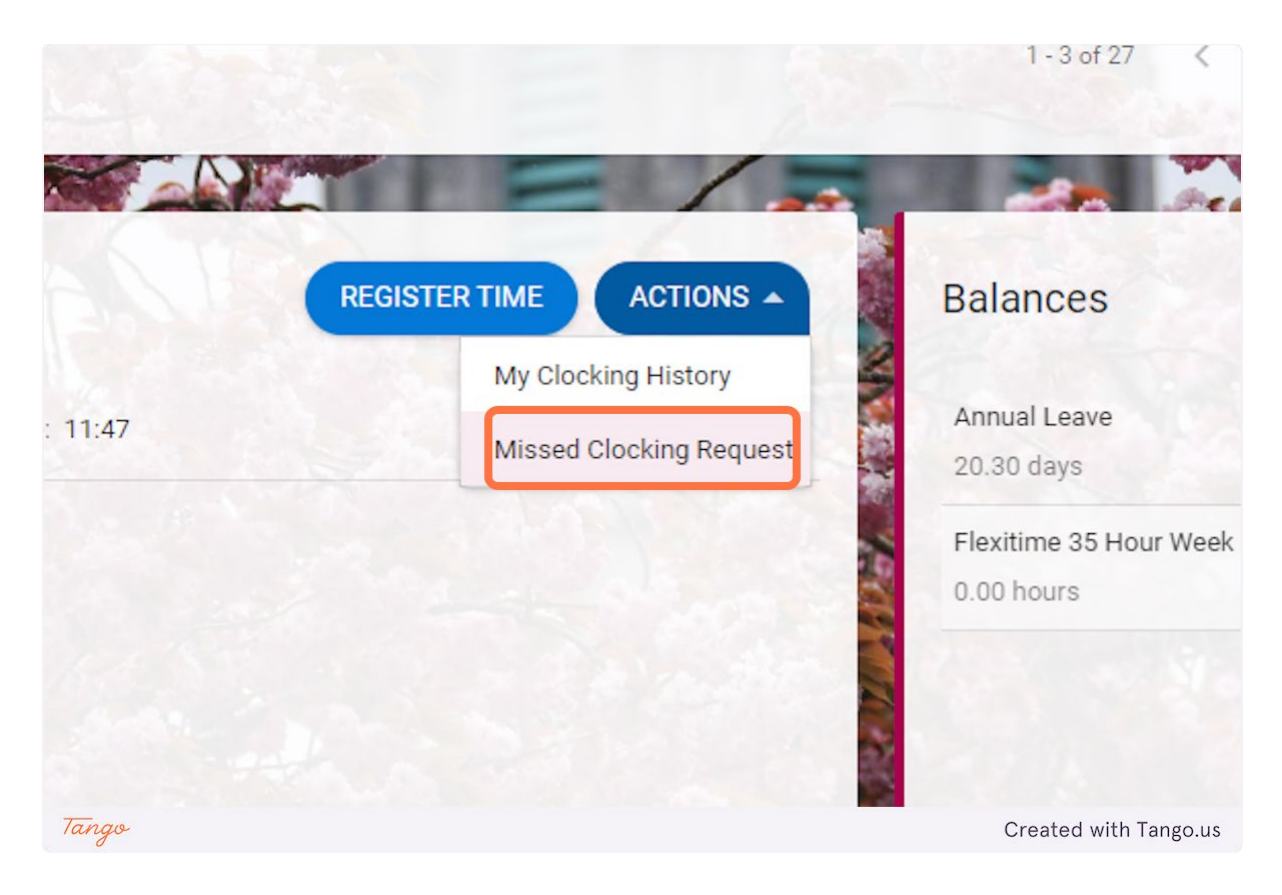

4. Click on of the calendar icon to choose the date of the missed clocking request.

| 6 21                |                          |  |
|---------------------|--------------------------|--|
| Aissed Clocking     | Requests                 |  |
| mployee Dashboard ゝ | Missed Clocking Requests |  |
|                     | As fac and a state       |  |
| Date *              |                          |  |
|                     | Time*                    |  |
|                     |                          |  |
|                     |                          |  |
| Comments*           |                          |  |
|                     |                          |  |
|                     |                          |  |
|                     |                          |  |
|                     |                          |  |
|                     |                          |  |
|                     |                          |  |

## 5. Choose the date of the missed clock

Note that only missed clocks for the <u>current week</u> can be submitted, other dates will not be processed.

|       | М  | т  | W  | т  | F  | S    | S  | - 20 |        |            |
|-------|----|----|----|----|----|------|----|------|--------|------------|
|       | 1  | 2  | 3  | 4  | 5  | 6    | 7  |      |        |            |
| 1.20  | 8  | 9  | 10 | 11 | 12 | 13   | 14 |      |        |            |
| -     | 15 | 16 | 17 | 18 | 19 | 20   | 21 |      |        |            |
|       | 22 | 23 | 24 | 25 | 26 | 27   | 28 |      |        |            |
| 1     | 29 | 30 | 31 | 1  | 2  | 3    | 4  |      |        |            |
|       | 5  | 6  | 7  | 8  | 9  | 10   | 11 |      |        |            |
|       |    |    |    |    | т  | ODAY | (  |      |        |            |
| Tango |    |    |    |    |    |      |    |      | Create | d with Tan |

## 6. Type in the time of the clock that was missed

Note that this time is in 24-hour format.

| oyee Dashboard  |          |                          |      |          |                       |
|-----------------|----------|--------------------------|------|----------|-----------------------|
| ocking Requests | Requests | i an                     |      | 35       | Å                     |
|                 | <u></u>  | Time *<br>09:05<br>09:05 | Time | <b>_</b> |                       |
|                 |          |                          |      |          |                       |
| Tango           |          |                          |      |          | Created with Tango.us |

## 7. Click on Comments

| Missed Clocking Rec<br>Employee Dashboard > Misse | JUESTS<br>d Clocking Requests |                       |
|---------------------------------------------------|-------------------------------|-----------------------|
| Date*<br>24-May-2023                              | Time *<br>09:05               |                       |
| Comments *                                        |                               |                       |
|                                                   |                               |                       |
| Tanav                                             |                               | Created with Tango us |

## 8. Type in a comment for the missed clock

A reason for the missed for the clock should be given here.

| Date *                    | Time * |   |  |
|---------------------------|--------|---|--|
| 24-May-2023               | 09:05  | • |  |
|                           |        |   |  |
| Comments *                |        |   |  |
| Missed Clock this morning |        |   |  |
|                           |        |   |  |
|                           |        |   |  |
|                           |        |   |  |
|                           |        |   |  |

### 9. Click on SUBMIT

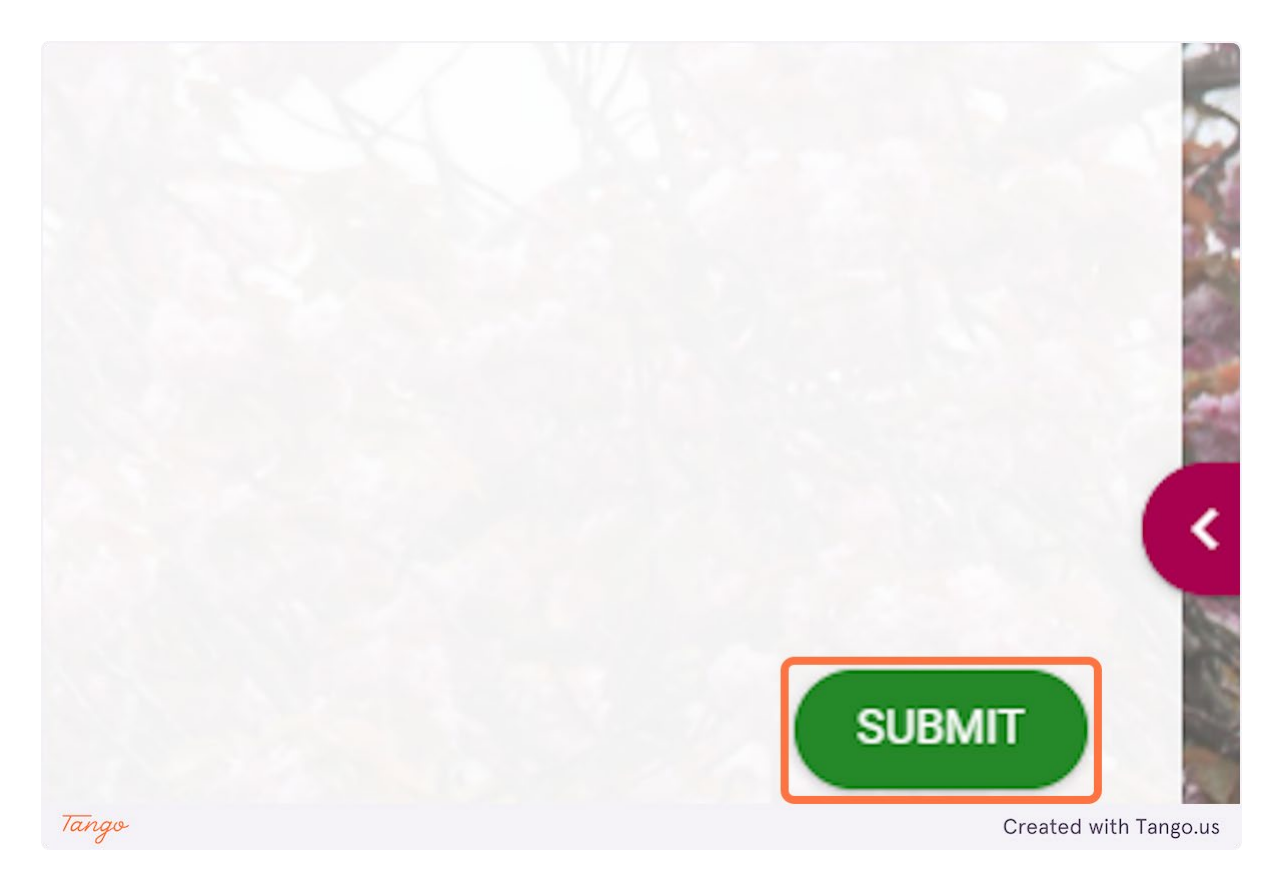

## 10. Once submitted a notification will appear saying "Missed Clocking Saved"

At this point the missed clocking request will go to your line manager for approval, they must action the request in the current week for it to be processed.

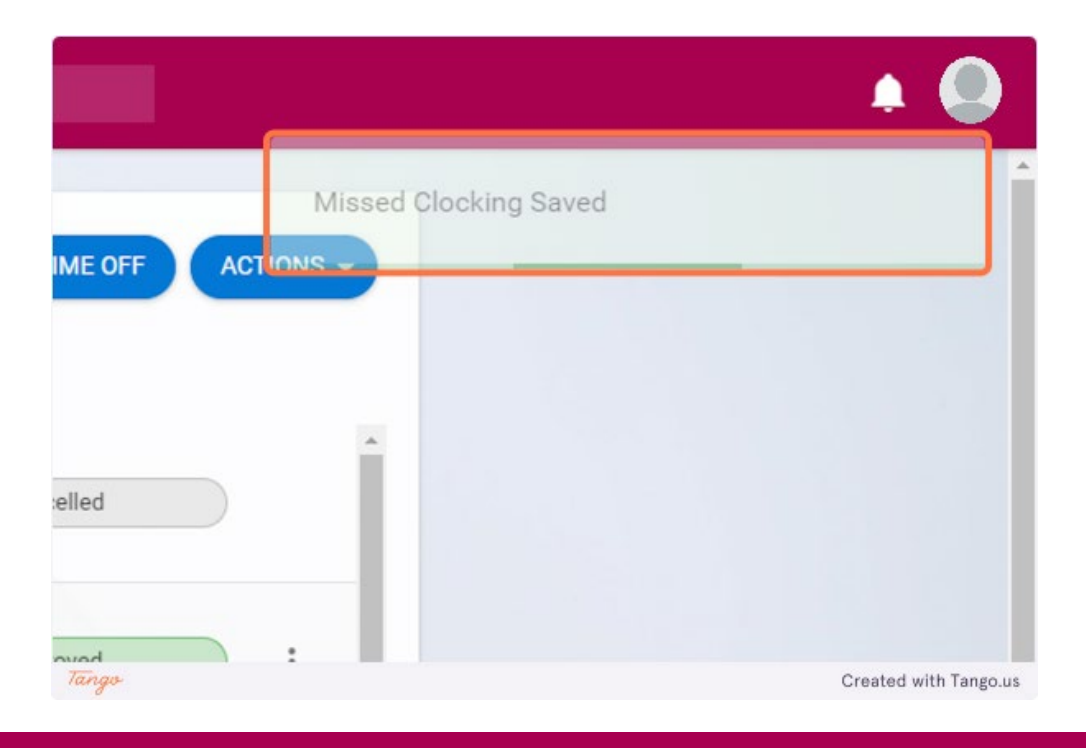

## **Core Portal Personal Details**

#### **Update Contact Details**

Go to https://uatmy.corehr.com/pls/coreportal\_nuigu/i#EmpMain/mytime

#### 1. Click on Side Navigation Profile Picture

| Ny,<br>Profile Aaron Croke<br>121248                      | My Requests              |                                                                                 | BOOK TIME OFF ACTION       | 5                     |
|-----------------------------------------------------------|--------------------------|---------------------------------------------------------------------------------|----------------------------|-----------------------|
| Employee Dashboard                                        | All Time                 | ·                                                                               |                            |                       |
| () My Time                                                | Annual Leave<br>1 Day(s) | Start Tue 11th Apr 2023<br>End Tue 11th Apr 2023<br>Submitted Mon 27th Mar 2023 | Approved                   |                       |
| <ul> <li>Pay</li> <li>Learning And Development</li> </ul> | Annual Leave<br>2 Day(s) | Start Fri 03rd Mar 2023<br>End Mon 06th Mar 2023<br>Submitted Thu 16th Feb 2023 | Approved                   |                       |
| Service                                                   | Annual Leave<br>3 Day(s) | Start Wed 04th Jan 2023<br>End Fri 06th Jan 2023                                | Approved                   |                       |
| Vacancies                                                 |                          | Submitted Mon 19th Dec 2022                                                     | 1 - 3 of 24                | >                     |
| Pension                                                   |                          |                                                                                 | -                          |                       |
|                                                           | My Clocki                | REGISTER TIME ACTIONS -                                                         | Balances                   | BALANCE               |
|                                                           | Last Clock Time: N/A     |                                                                                 | Annual Leave<br>21.30 days | VIEW                  |
|                                                           |                          |                                                                                 |                            |                       |
|                                                           |                          |                                                                                 |                            |                       |
| Constant Constant                                         |                          |                                                                                 |                            |                       |
| Tango                                                     |                          |                                                                                 | •                          | Created with Tango.us |

#### 2. To update Mobile Number, click on dots-vertical

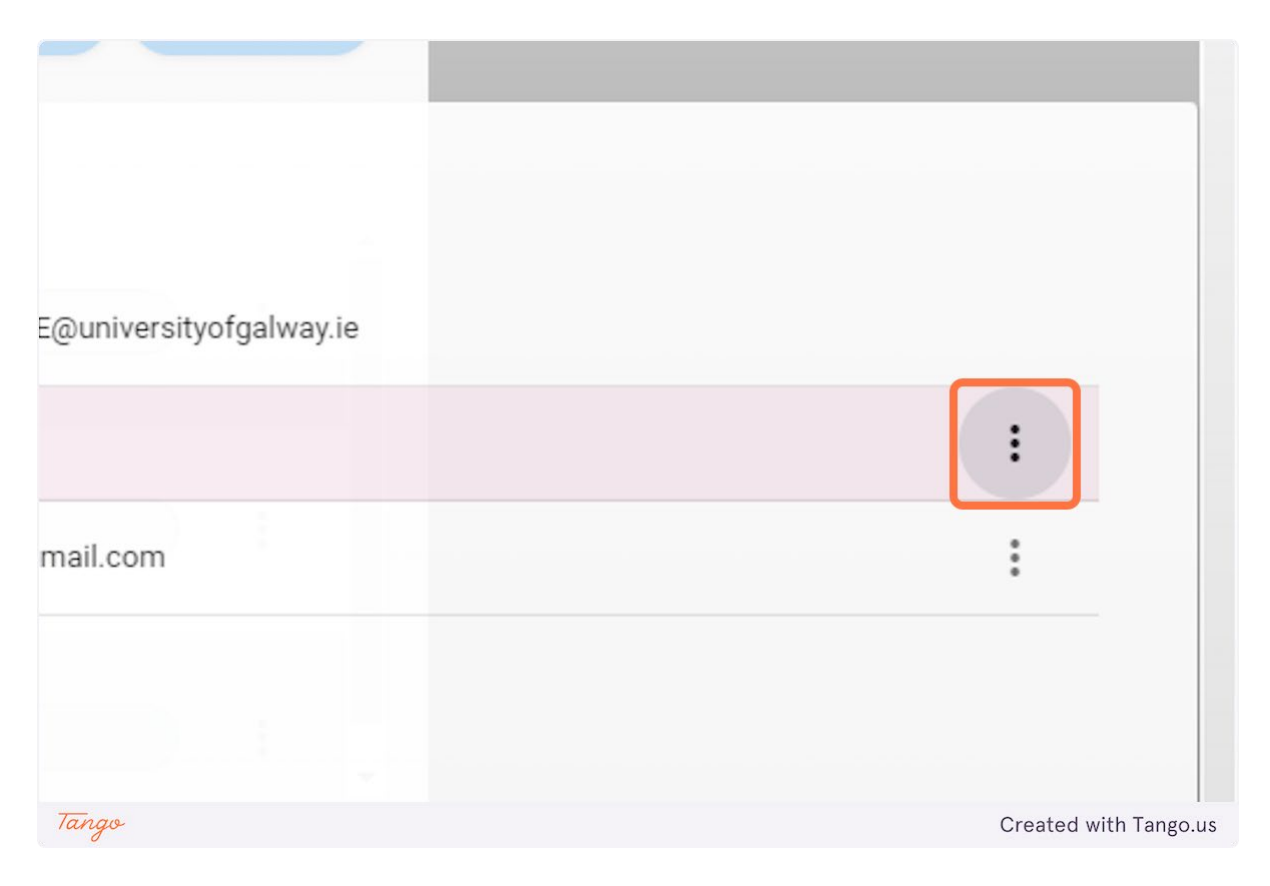

## 3. Click on Edit

| universityofgalway.ie |                            |
|-----------------------|----------------------------|
|                       | :                          |
| il.com                | Edit                       |
|                       | Clear                      |
|                       |                            |
|                       |                            |
| Tango                 | l<br>Created with Tango.us |

## 4. Type in mobile number

| Email Address          |                       | AARON.CROKE@universityofgalway.ie    |
|------------------------|-----------------------|--------------------------------------|
| Mobile Number          |                       | 123456789                            |
| Personal Email Address | Loo Man 2001 Mar 2023 | inebloggs1@gmail.com                 |
|                        | Edit Mobile Number    |                                      |
| 11111                  | Mobile Number         |                                      |
|                        | 123456788             |                                      |
|                        |                       | 9/80                                 |
| My Address Details     | CANCEL                | ок                                   |
| Wy Address Details     |                       | ter senences                         |
| Address Type           |                       | Address                              |
| Default Address        |                       | 1 University Road Newcastle Galway H |
| Tango                  |                       | Created with Tango.us                |

## 5. Click on OK

## dit Mobile Number Mobile Number 123456788 9/80 CANCEL OK Address 1 University Road Newcastle Galway H12 23U UB NUL Column Iteland Terges

## 6. To update personal email address, click on dots-vertical

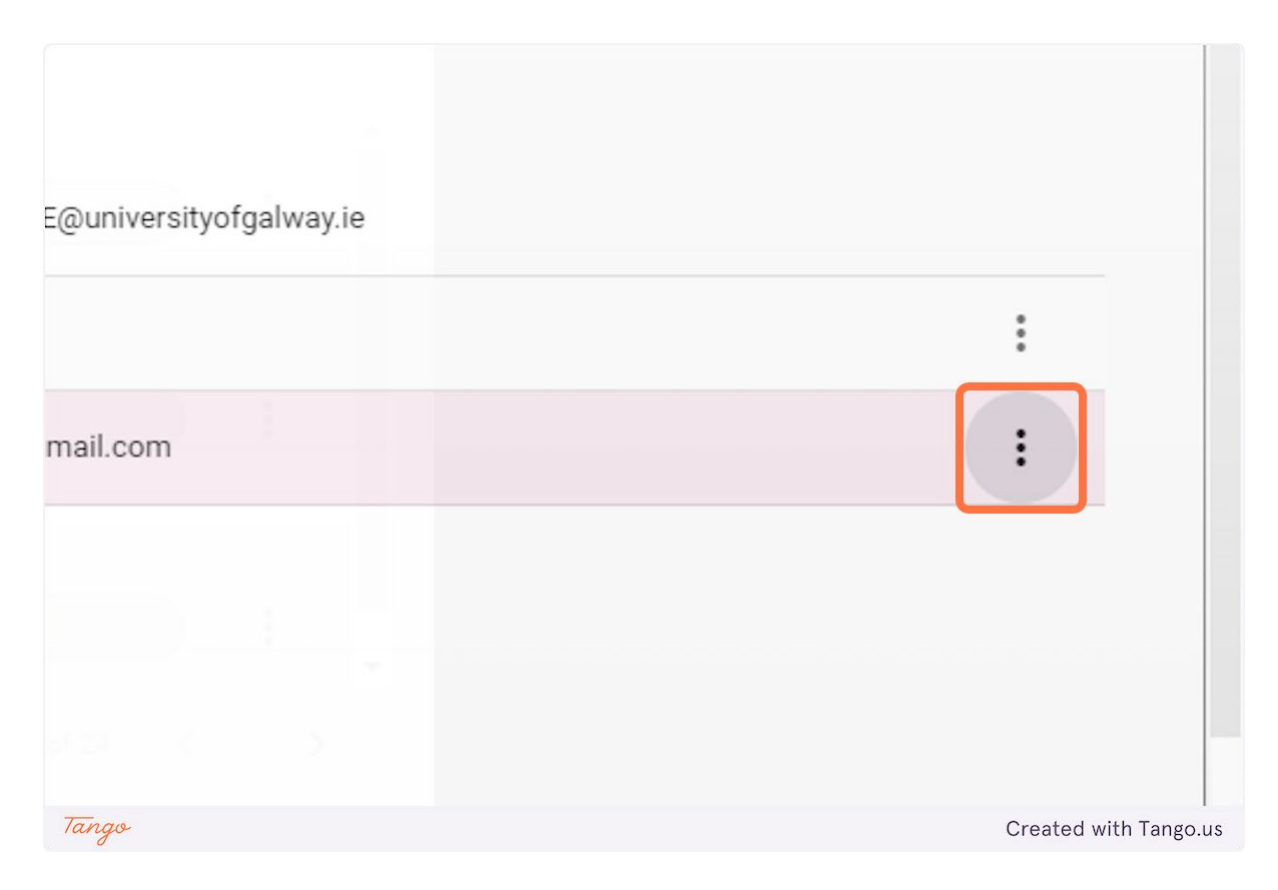

## 7. Click on Edit

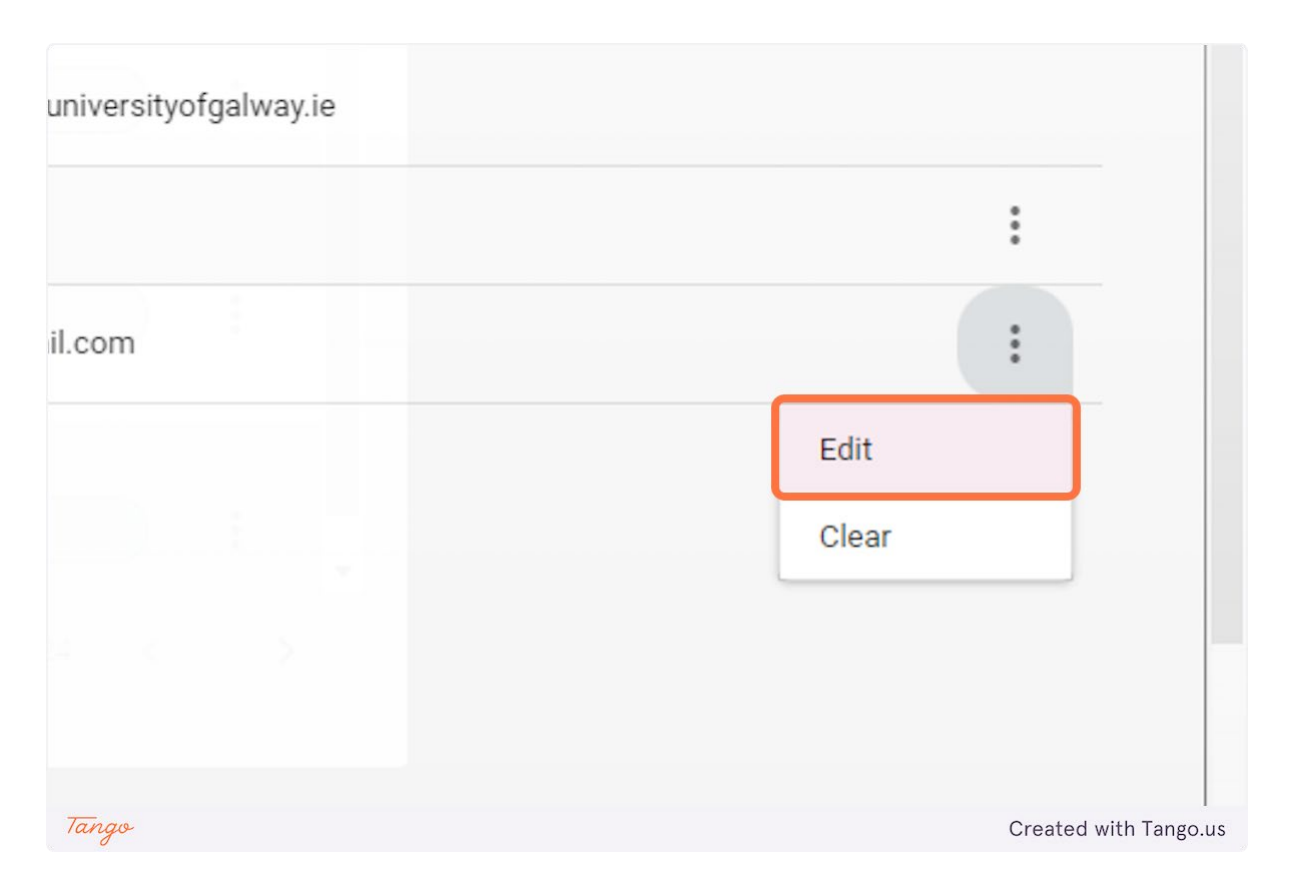

## 8. Type in email address

| Email Address          | Los Tue Man Apr 2020                            | AARON.CROKE@universityofgalway.ie     |
|------------------------|-------------------------------------------------|---------------------------------------|
| Mobile Number          |                                                 | 123456788                             |
| Personal Email Address | End Mah 05th Man 2012                           | inehlongs1@gmail.com                  |
|                        | Edit Personal Email Address                     |                                       |
|                        | Personal Email Address<br>joebloggs12@gmail.com | 21/80                                 |
| My Address Details     | CANCEL                                          | ок                                    |
| Address Type           |                                                 | Address                               |
| Default Address        |                                                 | 1 University Road Newcastle Galway H1 |
| Tango                  |                                                 | Created with Tango.us                 |

## 9. Click on OK

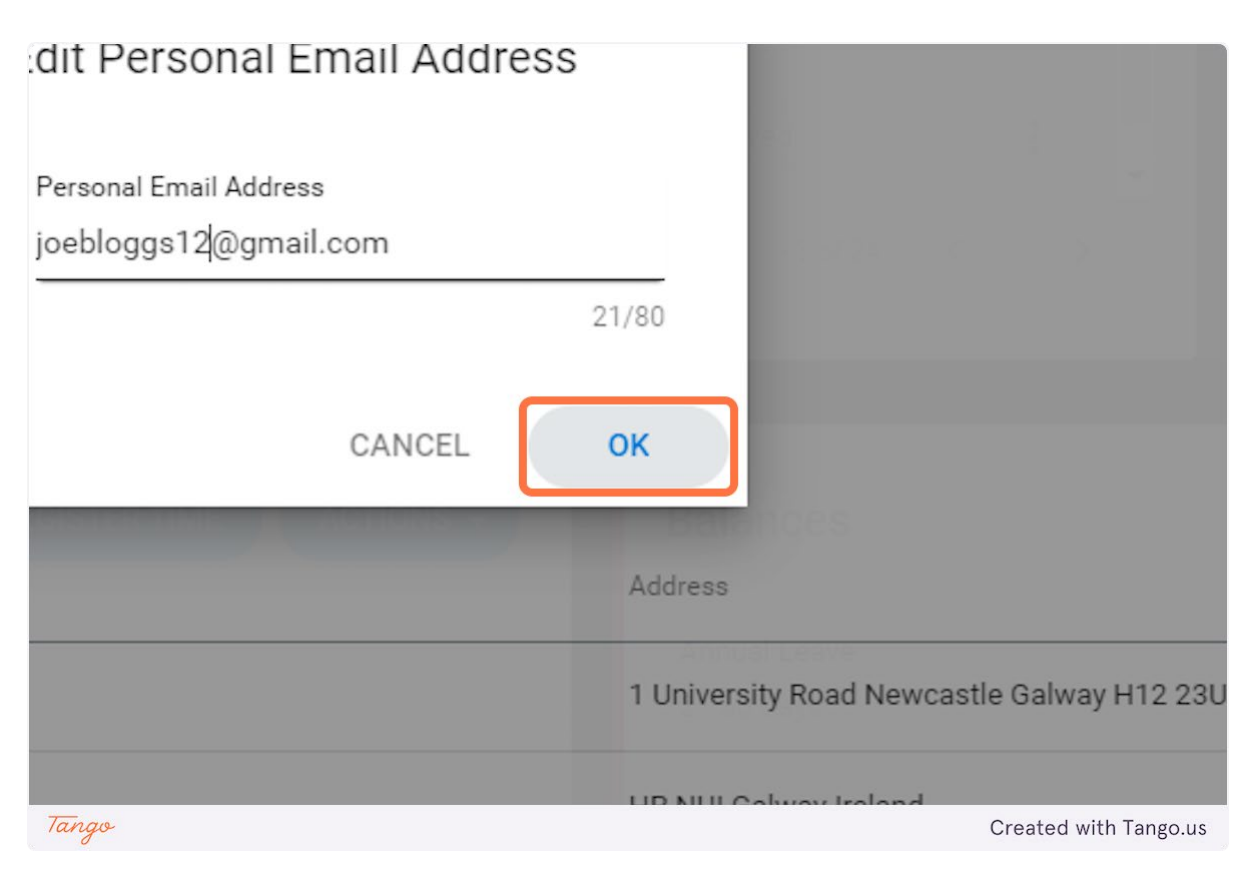

## 10. To update Home Address, click on dots-vertical

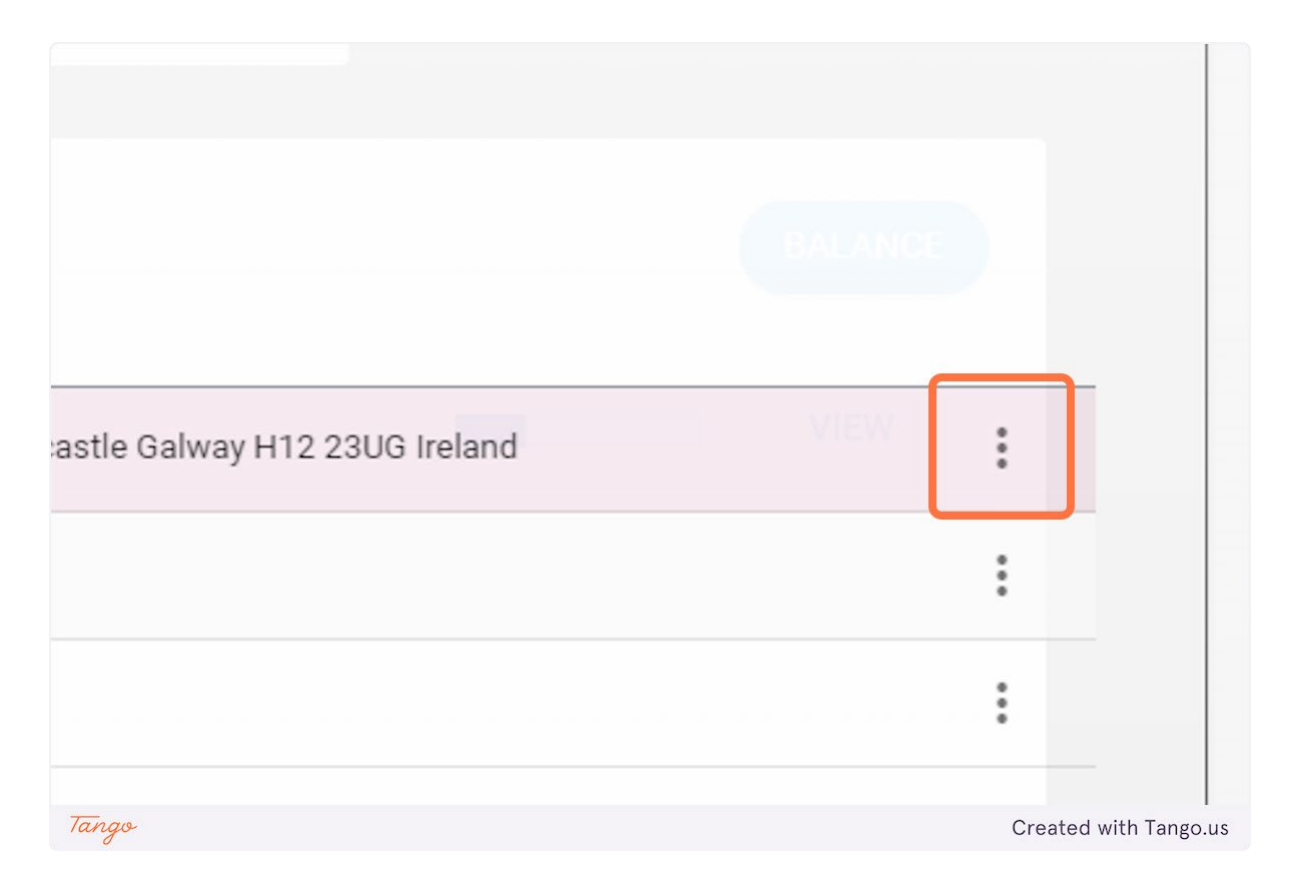

## 11. Click on Edit Address Details

|                  | BALANCE               |
|------------------|-----------------------|
| H12 23UG Ireland | VIEW :                |
|                  | Edit Address Details  |
|                  | View Map              |
|                  | •                     |
| Tango            | Created with Tango.us |

## 12. Type "2 University Road"

| Country *         |       | My Contact Details |        |
|-------------------|-------|--------------------|--------|
| Ireland           | *     | Search Address     |        |
|                   |       |                    |        |
| Address Line1     |       | Address Line2      | Addres |
| 2 University Road |       | Newcastle          | Galwa  |
| kaowa As          | 17/60 |                    |        |
| Address Line5     |       |                    |        |
|                   |       |                    |        |
| Post Code Prefix  |       | Post Code Suffix   |        |

## 13. Click on SAVE

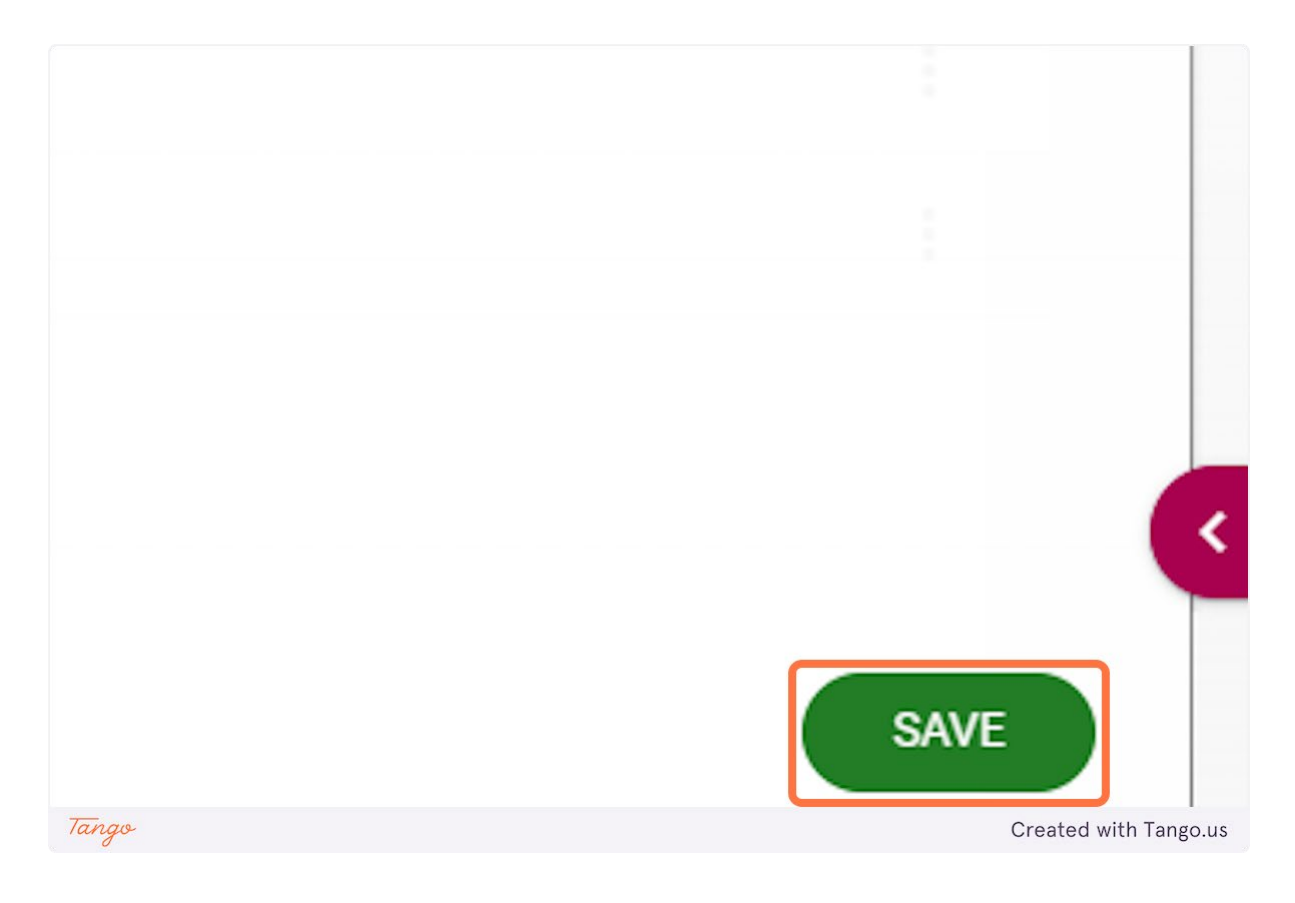

#### Update Next of Kin Details

Go to https://uatmy.corehr.com/pls/coreportal\_nuigu/i#EmpMain/mytime

#### 1. Click on Side Navigation

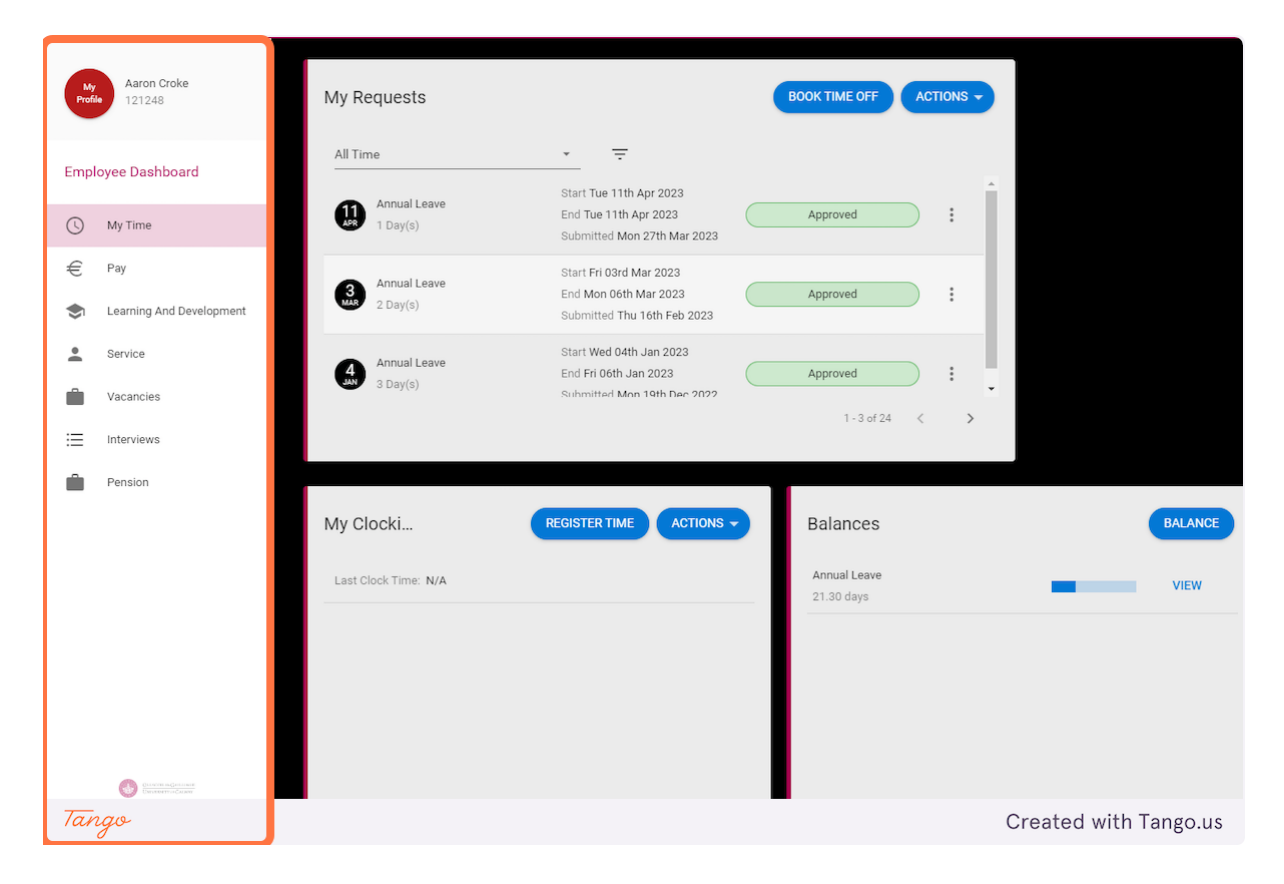

2. Click on Next Of Kin

| Aaron Croke, Administrative<br>Employee Dashboard > Aaron Croke, Adm | Assistant, Human Resources (<br>inistrative Assistant, ⊞uman Res | Office              |
|----------------------------------------------------------------------|------------------------------------------------------------------|---------------------|
| EMPLOYEE DETAIL                                                      | My Contact Details                                               |                     |
| Contacts                                                             | Email Address                                                    |                     |
| Next Of Kin                                                          | Mobile Number                                                    |                     |
| Known As                                                             | Personal Email Address                                           |                     |
| Dependants                                                           |                                                                  |                     |
| Documents                                                            |                                                                  |                     |
| Bank Detail                                                          |                                                                  |                     |
| īngo                                                                 |                                                                  | Created with Tango. |

## 3. Click on Forename

| Administrative | Assistant, Human Resou<br>ninistrative Assistant, Human Res | rces Office                                                                     |
|----------------|-------------------------------------------------------------|---------------------------------------------------------------------------------|
| DETAIL         | My Next of Kin<br>Forename<br>Jane                          | Details<br>Surname<br>Doe                                                       |
| Development    | Phone<br>987654321                                          | Start Fri 03rd Mar 2023<br>End Mon O6th Mar 2023<br>Submitted The 16th Feb 2023 |
|                | Comments                                                    | Start Web 04th Jun 2023<br>End Fin 05th Jun 2029<br>Submitted Mon 19th Dec 2022 |
| Tango          |                                                             | Created with Tango.us                                                           |

#### 4. Click on SAVE

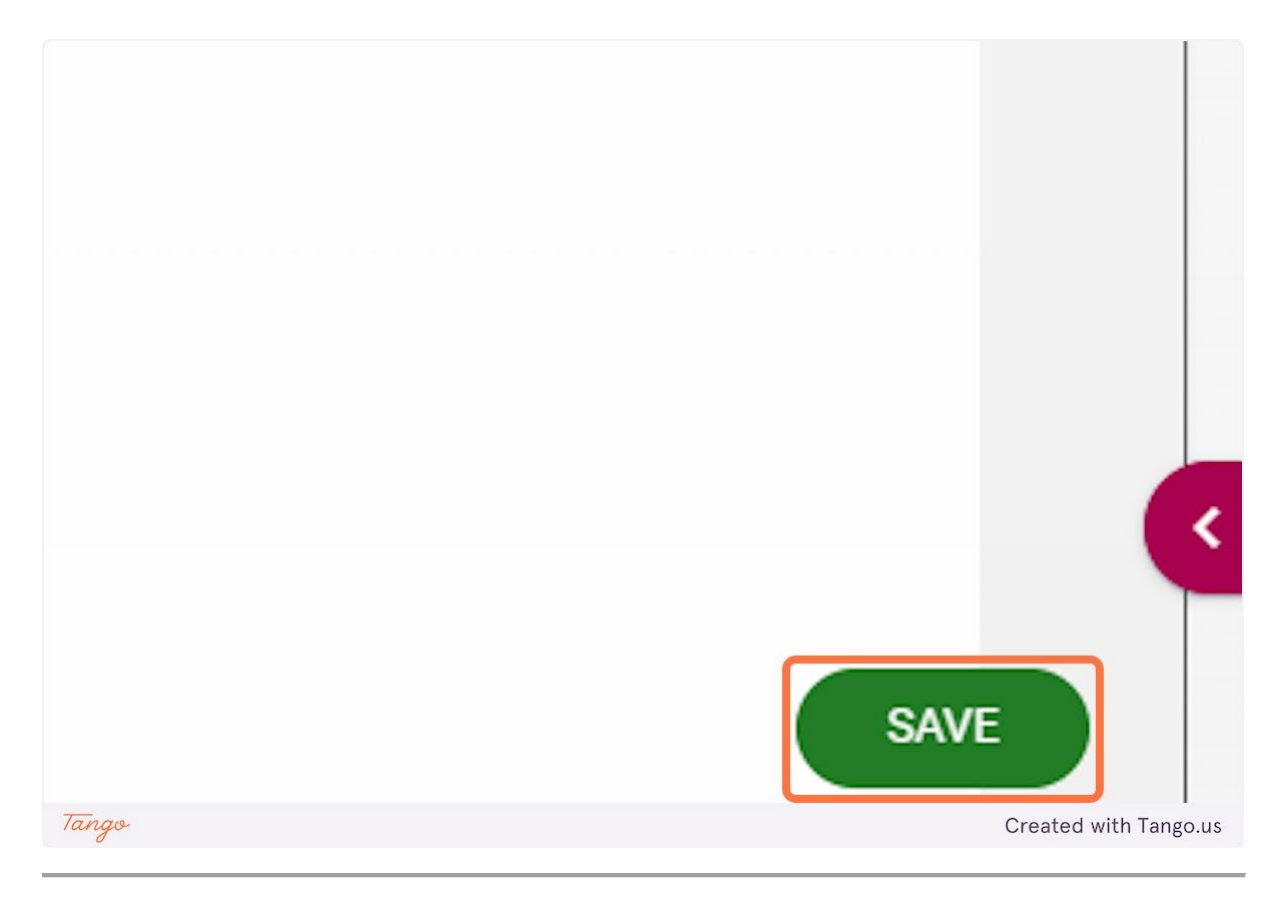

## Update Dependent Details

Go to https://uatmy.corehr.com/pls/coreportal\_nuigu/i#EmpMain/mytime

## 1. Click on Side Navigation

| Ny Aaron Croke<br>Profile 121248                          | My Requests              |                                                                                 | BOOK TIME OFF ACTION       | 5-                    |
|-----------------------------------------------------------|--------------------------|---------------------------------------------------------------------------------|----------------------------|-----------------------|
| Employee Dashboard                                        | All Time                 | ·                                                                               |                            |                       |
| 🕓 My Time                                                 | Annual Leave<br>1 Day(s) | Start Tue 11th Apr 2023<br>End Tue 11th Apr 2023<br>Submitted Mon 27th Mar 2023 | Approved                   |                       |
| <ul> <li>Pay</li> <li>Learning And Development</li> </ul> | Annual Leave<br>2 Day(s) | Start Fri 03rd Mar 2023<br>End Mon 06th Mar 2023<br>Submitted Thu 16th Feb 2023 | Approved                   |                       |
| Service                                                   | Annual Leave<br>3 Day(s) | Start Wed 04th Jan 2023<br>End Fri 06th Jan 2023<br>Submitted Mon 19th Dec 2022 | Approved                   |                       |
|                                                           |                          |                                                                                 | 1 - 3 of 24 🛛 🔨            | >                     |
| Pension                                                   |                          |                                                                                 |                            |                       |
|                                                           | My Clocki                | REGISTER TIME ACTIONS -                                                         | Balances                   | BALANCE               |
|                                                           | Last Clock Time: N/A     |                                                                                 | Annual Leave<br>21.30 days | VIEW                  |
|                                                           |                          |                                                                                 |                            |                       |
|                                                           |                          |                                                                                 |                            |                       |
|                                                           |                          |                                                                                 |                            |                       |
| Tango                                                     |                          |                                                                                 |                            | Created with Tango.us |

2. Click on Dependants

| EMPLOYEE DETAIL | My Contact Details     |                       |
|-----------------|------------------------|-----------------------|
| Contacts        | Email Address          |                       |
| Next Of Kin     | Mobile Number          |                       |
| Known As        | Personal Email Address |                       |
| Dependants      | Armital Leave          |                       |
| Documents       | 🗢 brada - marti        |                       |
| Bank Detail     |                        |                       |
| ✓ DIVERSITY     |                        |                       |
| ✓ CONTRACT      | My Address Details     |                       |
| Tango           |                        | Created with Tango.us |

## 3. Click on ADD

| ACTIONS -        |             |                       |
|------------------|-------------|-----------------------|
| Country of Birth | Nationality | ADD                   |
| ξE               |             |                       |
| Tango            |             | Created with Tango.us |

## 4. Type in details of dependent

| ependents , Administrative As<br>nployee Dashboard > Aaron Croke, Administr                                                                                                    | sistant, Human Resources<br>rative Assistant, Human Res > Depend | Office<br>lents |                               |          |   |
|----------------------------------------------------------------------------------------------------|------------------------------------------------------------------|-----------------|-------------------------------|----------|---|
| Name*<br>Johnny Doe-Bloggs                                                                                                    | Date Of Birth *<br>01-Jan-2012                                   | <b></b>         | Country Of Birth *<br>Ireland | Child No | * |
| Gender*<br>Male <del>-</del>                                                                                                    | Relationship *<br>Son                                            |                 | Nationality*<br>rish          | •        |   |
| And and a second second second second second second second second second second second second second second se                                                                                                    |                                                                  |                 | Irish                         |          |   |
| Comments                                                                                                    |                                                                  |                 | Northern Irish                |          |   |
| Copper and the second second sec |                                                                  |                 |                               |          |   |
|                                                                                                    |                                                                  |                 |                               |          |   |
|                                                                                                    |                                                                  |                 |                               |          |   |
|                                                                                                    |                                                                  |                 |                               |          |   |
|                                                                                                    |                                                                  |                 |                               |          |   |
|                                                                                                    |                                                                  |                 |                               |          |   |
|                                                                                                    |                                                                  |                 |                               |          |   |

## 5. Click on SAVE

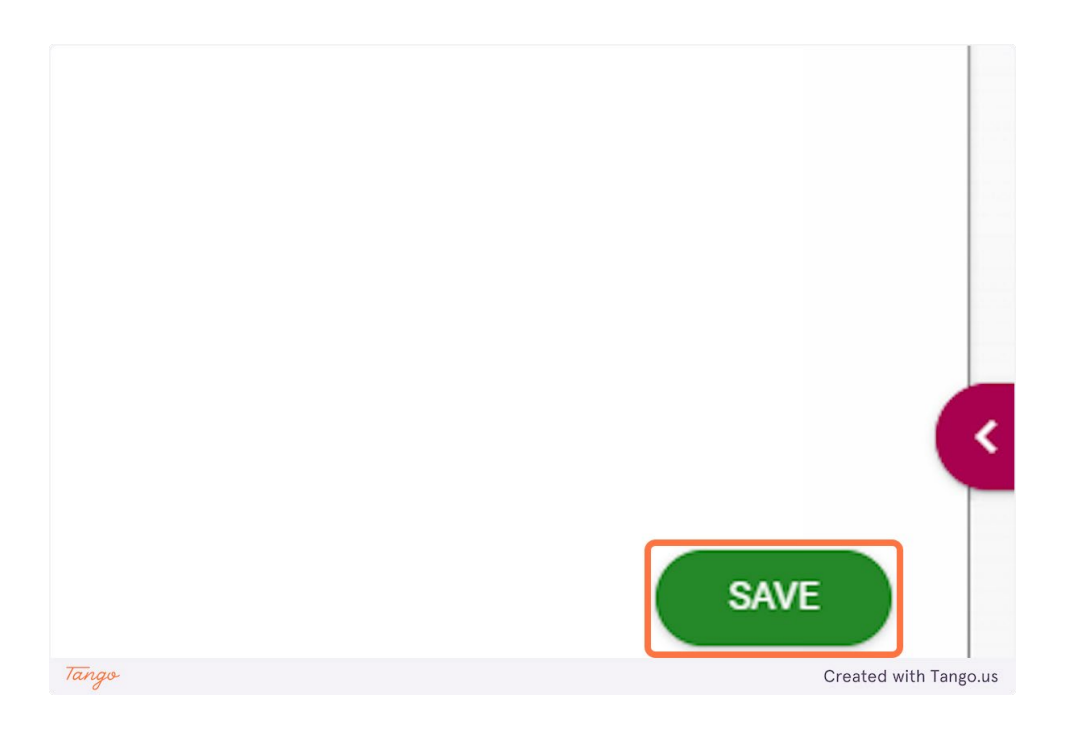

## Update Bank Details

It is not possible to update bank details through Core Portal at this time. To update your bank details please complete the online form and a member of HR will process this for you.

Change of Bank Details Request (office.com)